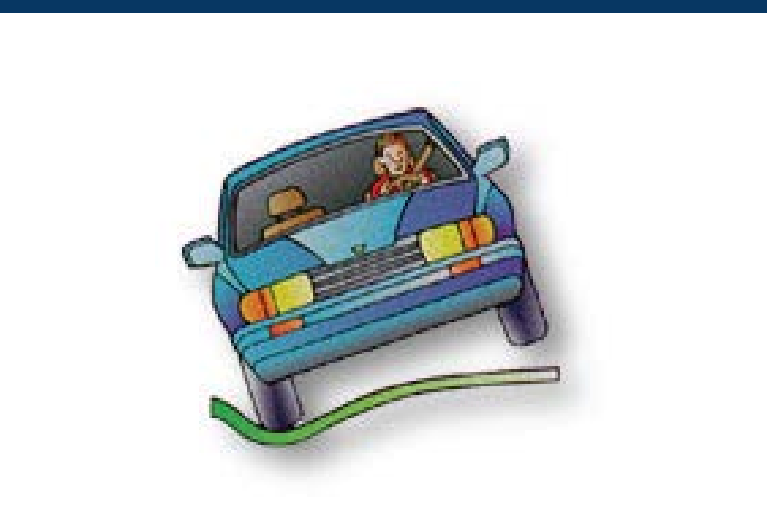

### TEDRS USER'S GUIDE

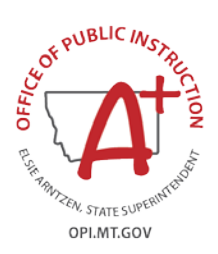

### OPI'S TRAFFIC EDUCATION DATA & REPORTING SYSTEM

How to fill out and submit your Traffic Education Student List and Program forms in TEDRS.

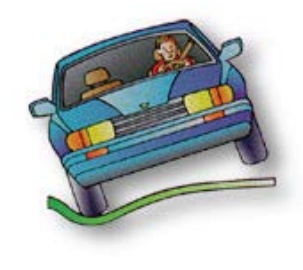

# WELCOME TO TEDRS!

Use TEDRS to submit these forms and reports online:

- TE01 Annual District Application Due August 1 for fall programs or before TE program begins.
- TE03 Certification & TE04 Student Lists Enter and submit online. Submit to driver exam station with driver license applications within three days after knowledge exam. Then submit completed forms to driver exam station when course completes. Include road test score sheets, if applicable.
- TE06 Year-End Report Due before July 10 for reimbursement to district in August.

|                                                |                                    |                           |                     | -         |                  |    |
|------------------------------------------------|------------------------------------|---------------------------|---------------------|-----------|------------------|----|
| Home Pre                                       | Educator Licensure                 | Reports & Data Te         | aching & Assessment | Resources | Finance & Grants | Er |
| Home » Programs » DriverEd » Traffic Education |                                    |                           |                     |           |                  |    |
| 80                                             |                                    |                           |                     |           |                  |    |
|                                                | Traffic Ed                         | ucation                   |                     | <i>(</i>  |                  |    |
| Welcome to                                     |                                    |                           |                     |           | -                |    |
| Approved High School                           | Information and resou              | irces for educators,      |                     |           |                  |    |
|                                                | teen driver safety.                | driver education and      |                     |           |                  |    |
| Montana Teen Driver                            | Traffic Education Data             | a & Reporting System      | N SYIEL             | STOP      |                  |    |
|                                                | (TEDRS)                            |                           | ONE WAY             |           |                  |    |
| Adapted Illustrated                            | TEDRS LOGIN                        |                           | OMEANYA             | 1210b     |                  |    |
| Driver Manual                                  |                                    |                           |                     |           |                  |    |
| Traffic Educators                              |                                    |                           |                     |           |                  |    |
| Forms & Reports                                | Parents/Teens Dist                 | ractions Seat Belts       | Share the Road      | Montana   |                  |    |
| Montana DRIVE                                  |                                    |                           |                     |           |                  |    |
| Advanced Driver                                | Driving Tips                       |                           |                     | 20-21-4   |                  |    |
| - Maraneca Briter                              |                                    | turos Vidoos, Graphics ar | id more 🖗           |           | ALV TO           |    |
| Education                                      | Car Safety Feat                    | tures videos, Graphics ar |                     | 2.0       |                  |    |
| Forms & Reports<br>Montana DRIVE               | Driving Tips                       | turas Videos, Granhies ar | nd more 🖗           |           | <b>A CO</b>      |    |
| Education                                      | Car Safety Feat     Teens and True | sks- Sharing the Road জ   |                     | ND        | ALK TU           |    |

## Check TE Program Approval Online

Home » Programs » DriverEd » Traffic Education

00

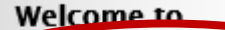

Approved High School Programs

Montana Teen Driver Curriculum

Adapted Illustrated Driver Manual

Traffic Educators

Forms & Reports

Montana DRIVE

Advanced Driver Education

Crossing Guards

#### **4** OPI Montana Traffic Education Programs

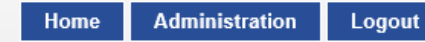

opi.mt.gov

This webpage allows searching for approved traffic education programs in Montana. Search by District below to view traffic education programs approved by the Office of Public Instruction. Program dates and traffic education instructors for the current and previous school years are shown.

#### To register a teen driver for a driver education course, contact your local School District or high school. Select a District:

Great Falls H S

| <sup>o</sup> rograms: |            |                        |          |      |             | Instructors:            |      |                           |
|-----------------------|------------|------------------------|----------|------|-------------|-------------------------|------|---------------------------|
| Semester              | Start Date | <b>Completion Date</b> | Approved | CDTP |             | Name                    | CDTP | TE Certificate Expiration |
| Summer                | 7/6/2017   | 8/25/2017              | Yes      | Yes  | Instructors | Brien, Aaron R          | Yes  | 2019                      |
| Summer                | 5/17/2017  | 6/20/2017              | Vac      | Vaa  | Instructors | CLANIN, CLAYTON DOUGLAS | Yes  | 2017                      |
| Summer                | 5/1//2017  | 0/30/2017              | Tes      | Tes  | instructors | DAVIS, MICK J           | Yes  | 2021                      |
| Second                | 3/20/2017  | 5/25/2017              | Yes      | Yes  | Instructors | DIETZ, F. MICHAEL       | Yes  | 2019                      |
| Second                | 1/23/2017  | 4/2/2017               | Yes      | Yes  | Instructors | Dougherty, Pamela E     | Yes  | 2021                      |
| Eirot                 | 0/10/2016  | 12/21/2016             | Vaa      | Vaa  | Instructors | Hering, Jr, Anthony K   | Yes  | 2020                      |
| FIISL                 | 9/19/2010  | 12/21/2016             | res      | res  | instructors | Metge, Murray W         | Yes  | 2021                      |
| First                 | 8/31/2016  | 1/20/2017              | Yes      | Yes  | Instructors | Olson, Gerald A         | Yes  | 2018                      |
| Summer                | 7/6/2016   | 8/25/2016              | Yes      | Yes  | Instructors | Ringler, Zackery        | Yes  | 2017                      |
| C                     | E/10/2010  | 012012040              | V        | V    |             | SENGER, DERIK M         | Yes  | 2018                      |
| Summer                | 5/10/2016  | 0/30/2016              | res      | res  | Instructors | 12                      | 1    |                           |
| Second                | 3/14/2016  | 5/25/2016              | Yes      | Yes  | Instructors |                         |      |                           |

Check schedule, teachers and CDTP with no login This is what the public sees

# **GETTING ACCESS TO TEDRS**

To log on to TEDRS click the TEDRS LOGIN button on the Traffic Education page.

# To log on to TEDRS, Traffic Education

Information and resources for educators, parents and teens on driver education and teen driver safety.

Traffic Education Data & Reporting System (TEDRS)

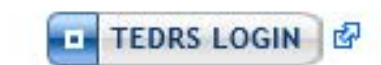

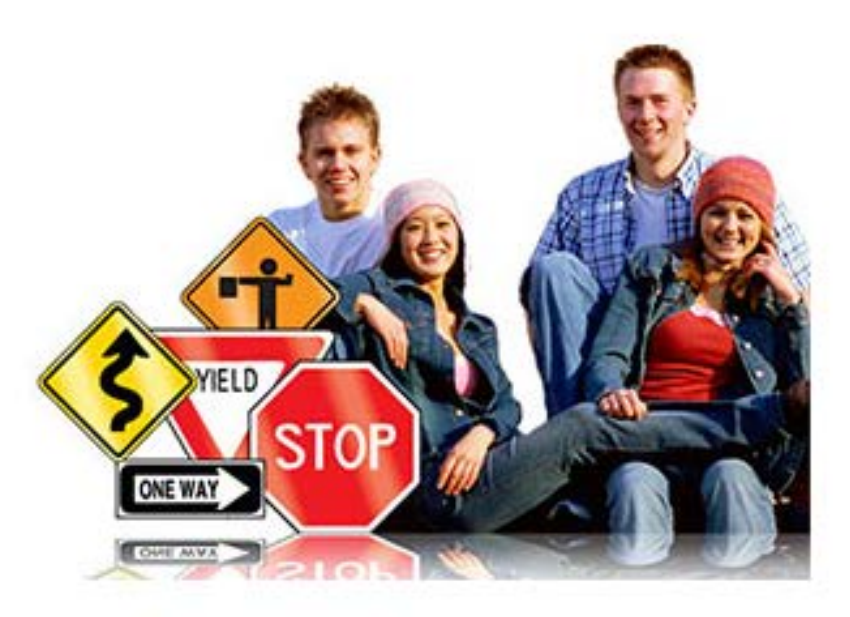

# USERNAMES AND PASSWORDS FOR TEDRS

Passwords expire after 60 days.

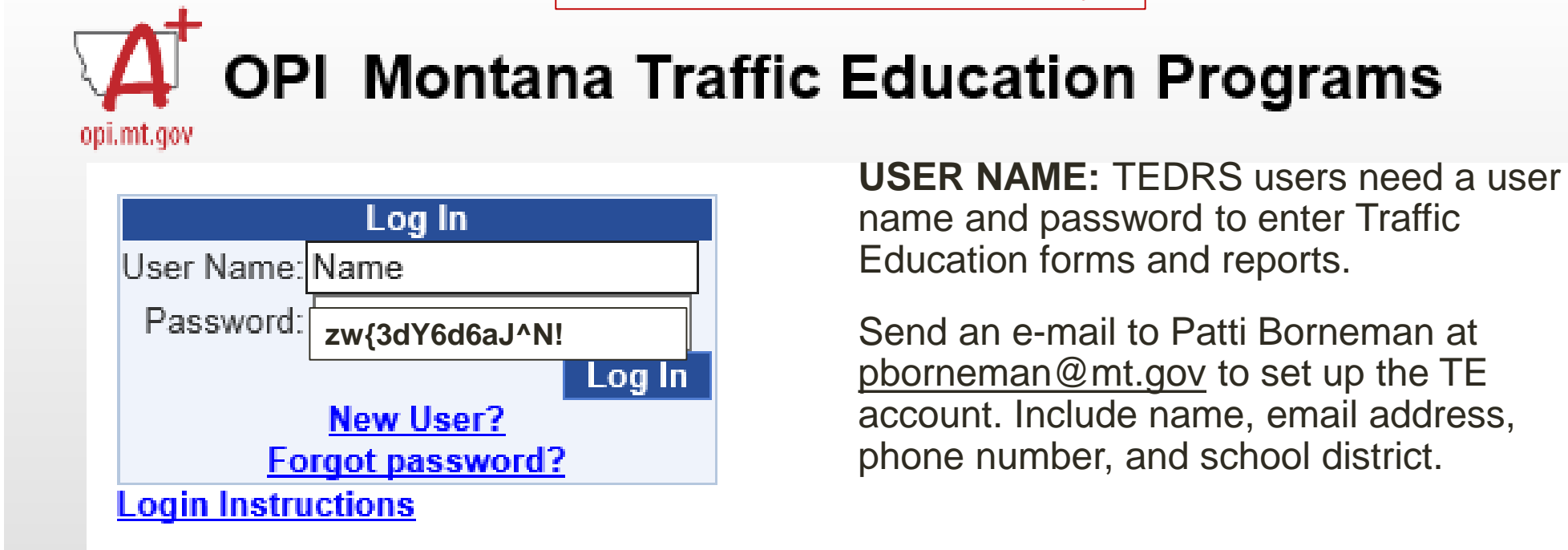

**PASSWORD:** Click on "Forgot Password?" to establish a password for the first time or if forgotten or expired. Go to the log In screen and enter username and email, and a temporary password will be emailed to the user.

Go to Administration/Change Password to change the temporary password to one that is easy to remember. The temporary password shown above is an example of the OPI password emailed to users. For best results, copy and paste, rather than attempting to type this password.

# **TE01 District Application in TEDRS**

Due August 1 or before program begins.

TE programs MUST be approved before the first class starts.

#### Move through each of these tabs and complete each screen.

| Instructor    | Program         | Vehicles             | Organization      | Confirmatio        | n Approval          |                           |                           |
|---------------|-----------------|----------------------|-------------------|--------------------|---------------------|---------------------------|---------------------------|
| 16. Enter the | e start and com | pletion dates fo     | r each program    | you conduct (mus   | t be scheduled so   | each student receives     | instruction on at least 2 |
|               | Add             |                      | Dato              |                    |                     |                           |                           |
| Program Da    | tes: Au         | TA New Flogran       | TDate             |                    |                     |                           |                           |
| Sei           | nester          | Star                 | t Date            | Complet            | ion Date            |                           |                           |
|               | *               |                      |                   |                    |                     | Update Cancel             | Delete                    |
| From Previo   | ous Year's App  | lication:            |                   |                    |                     |                           |                           |
| Semester      | Start Date Co   | mpletion Date        |                   |                    |                     |                           |                           |
| Second        | 02/22/2011 05/  | 15/2011              |                   |                    |                     |                           |                           |
| 47            |                 |                      | undet D           | afara Cabaal       | During Cab          | After Coher               |                           |
| 17. Indicate  | when the follo  | owing will be ta     | ugnt: B           | elore School       |                     | After School              | Summer                    |
| (             | Classroom       |                      | L                 |                    |                     |                           |                           |
| E             | Behind-the-Wh   | eel                  | Ε                 |                    |                     |                           |                           |
| (             | Other           |                      | Ε                 |                    |                     |                           |                           |
| 18. Indicate  | the number of   | hours of instruc     | tion given each   | student for each o | of the following (n | nust total 60 hours, 6 of | which must be BTW)        |
| Classroom:    | 0.0 Ob          | servation: 0.0       | Behind-the        | -Wheel: 0.0        | Simulation:         | 0.0 Other: 0.0            |                           |
| 19. DAYS 0    |                 | indicate the r       | umber of days o   | f instruction each | student will rece   | ive                       |                           |
| 20. Indicate  | approximate 9   | oth grade population | ation: 0          |                    |                     |                           |                           |
| 21. How ma    | ny students do  | you expect to e      | nroll over applic | ation period?: 0   |                     |                           |                           |
| Save Ap       | plication       | Cancel               |                   |                    |                     |                           |                           |
| Print Ap      | plication       |                      |                   |                    |                     |                           |                           |

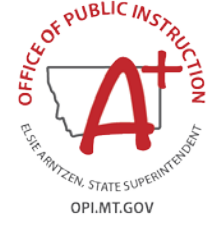

# Make sure the District Application is confirmed, so the OPI can approve it.

| District Application                                                                                                    |
|----------------------------------------------------------------------------------------------------|
| School Year: 2011 🔽 District: Drummond H S 🛛 👻                                                                                                    |
| Instructor Program Vehicles Organization Confirmation Approval                                                                                                    |
| STEP 1: Enter Name, E-mail and Phone. Save and Check Comments before you Submit.                                                                                                    |
| District Administrative Official's Name: District Clerk Name                                                                                                    |
| E-mail: DistrictClerkdhs@blackfoot.net Phone #: (406)662 - 5555 Date Confirmed: 4/8/2011                                                                                                    |
| STEP 2: After you have checked the confirm box, you will not be able to change anything on the TE01 District Application.<br>(406) 444-4432 if updates or changes are needed.                                                                            |
| I CERTIFY that the school district Traffic Education Program for young novice drivers will be established and maintained in Public Instruction; rules 10.13.301-33. ARM; and Sections 20-7-501-507, MCA; and that all eligible youth in the geographic b |
| ✓ I confirm that this District Application is complete and accurate.                                                                                                    |
| Submit Application                                                                                                    |
| Save Application Cancel                                                                                                    |
| Print Application                                                                                                    |

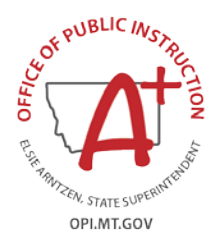

#### THE TE01DISTRICT APPLICATION MUST BE APPROVED BEFORE YOU CAN ENTER TE03/TE04 STUDENT LISTS

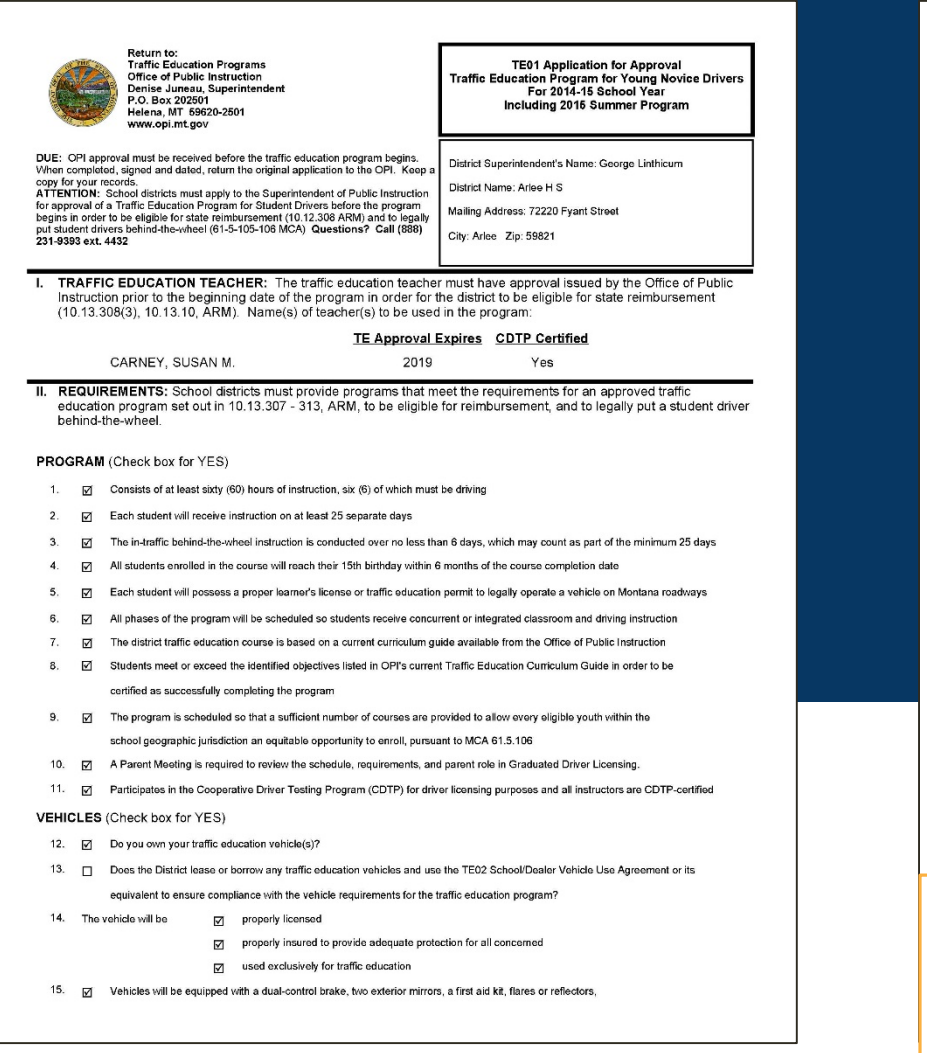

#### a fire extinguisher, and an accident report form

16. If The vehicle will be properly identified with a minimum of two exterior signs.

#### ORGANIZATION

19.

 Indicate the start and completion dates for each program you conduct: (must be scheduled so each student receives instruction on at least 25 days.)

|                                      | Semester                                    | Sta     | art E        | Date            | Com        | plet   | ion Date      |           |       |         |       |        |            |
|--------------------------------------|---------------------------------------------|---------|--------------|-----------------|------------|--------|---------------|-----------|-------|---------|-------|--------|------------|
|                                      | First                                       | 08/     | '14/2        | 2014            | 1          | 1/30   | /2014         |           |       |         |       |        |            |
| Indicate when                        | Classroom:                                  |         | Ø            | Before          | school     |        | During scho   | ool hours | Ø     | After s | chool |        | Summer     |
| the following will                   | Behind-the-V                                | /heel:  |              | Before          | school     |        | During scho   | ool hours | Ø     | After s | chool |        | Summer     |
| be taught:                           | Other:                                      |         |              | Before          | school     |        | During scho   | ool hours |       | After s | chool |        | Summer     |
| Indicate the number minimum of 6 hou | er of hours of instru<br>urs must be behind | ttion e | ach<br>Ineel | student v<br>): | will recei | ve foi | the following | (must b   | e a m | inimum  | of 60 | hours, | of which a |
| Classroom: 42.00                     | 0 Behind-the-Whee                           | (BTW    | ():          | 6.00 C          | Observati  | ion:   | 12.00 Simu    | lation:   | 0.00  | Other:  | 0.00  | TOTAL  | HOURS:     |
|                                      |                                             |         |              |                 |            |        |               |           |       |         |       |        |            |

20. DAYS: 25 Indicate the number of days of instruction each student will receive. BTW can count as part of the 25 day minimum if scheduled on separate days.

60.00

21. Indicate approximate 9th grade population: 38 22. How many students do you expect to enroll over application period?: 16

#### CERTIFICATION

I certify that the school district Traffic Education Program for young novice drivers will be established and maintained in accordance with current standards outlined by the Office of Public Instruction; rules 10.13.001-313. ARM, and Sections 20-7-501-507, MCA; and that all eligible yourth in the geographic boundaries of the district will have an equitable opportunity to enroll.

| Lonnie Morin                                   | 04/08/2014     | (406) 726-3216 Ext. 4 |
|------------------------------------------------|----------------|-----------------------|
| Signature, District Administrative Official    | Date Confirmed | Daytime Phone         |
|                                                | OPI USE ONLY   |                       |
| Approved as noted:                             |                |                       |
| Not Approved as noted:                         |                |                       |
| Fran Penner-Ray                                |                | 04/17/2014            |
| Signature, Director, Traffic Education Program |                | Date Approved         |

Validation Approval Comments

4/17/2014

SUSAN M. CARNEY's approval to teach traffic education expires October 1,2014. This instructor must renew in order for your school to run a program approved by the Office of Public Instruction.

PRINTING FORMS: Enable pop-ups for OPI sites in Chrome, Firefox and Safari if INTERNET EXPLORER is not your browser

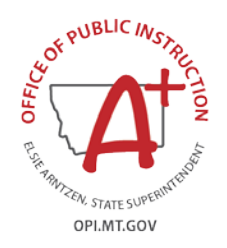

### TE06 Year-End Report – Program Data

|                                                                                        | Year End Report                                                                                                    |
|----------------------------------------------------------------------------------------|----------------------------------------------------------------------------------------------------|
| Fiscal Year: 2011 V District: Arlee H S                                                |                                                                                                    |
| TE Program TE Program (cont.) Vehicles TE                                              | E Teachers Budget Enrollment Confirmati                                                                                                    |
| A. Regarding Traffic Education, did you:                                               |                                                                                                    |
| 1. <u>Offer traffic education:</u> Before School<br>During School                      | TE Program (Cont.) Vehicles TE Teachers Budget Enrollment Confirmat                                                                                                    |
| After School                                                                           | Check all boxes for YES responses           Image: Provide the second second sec |
| <ul> <li>2. <u>Charge a fee</u> for each student enrolled in traffic educat</li> </ul> | <ul> <li>It. Make your traffic education program available to <u>students with disabilities</u> ?</li> <li>✓ 11. Make your traffic education program <u>available to students with disabilities</u> ?</li> <li>✓ 12. Teach an instructional unit on sharing the road with motorcycles ?</li> </ul>                                                                                                    |
| 1st semester \$                                                                        | <ul> <li>✓ 13. Emphasize and require <u>use of seat belts</u>?</li> <li>✓ 14. Teach an instructional unit on the effects of <u>alcohol/drugs</u> and <u>encourage students not to drink</u>?</li> </ul>                                                                                                    |
| ✓ Summer \$ 200                                                                        | <ul> <li>✓ 15. Use OPI's current <u>Traffic Education Curriculum Guide</u>?</li> <li>✓ 16. <u>Utilize computers</u> as part of the traffic education program?</li> </ul>                                                                                                    |
| 3. <u>Plan to</u> , for the upcoming school year and summer,                           | 17. <u>Conduct follow-up research</u> to determine the accident involvement and violation rate of students successf completing the traffic education program?                                                                                                    |
| If yes, indicate new fee \$ 0                                                          | ✓ 18. <u>Involve parents</u> in the traffic education program ( <u>Parent Night</u> and/or <u>Parent Ride Along</u> )?                                                                                                    |
| 4. <u>Grant credit</u> for successful completion of traffic educed                     | I9. <u>Participate in the Cooperative Driver Testing Program (CDTP)</u> and administer the state driver license tests<br>students?                                                                                                    |
|                                                                                        | ✓ 20. Use OPI web page or METNET to obtain traffic education information? B Indicate the title of the primary textbook you used:                                                                                                    |
|                                                                                        | Montana State Curriculum Year: 2005                                                                                                    |
|                                                                                        | Save Year End Report Cancel                                                                                                    |

**TE06 Year-End Report - Due before July 10** to report program data and student count for reimbursement in August.

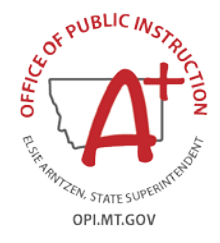

### TE06 Year-End Report – Vehicle and Teacher Data

| TE Program TE Program (cont.) Vehicles                        | TE Teachers Budget Enrol                       | ment Confirmation                     |                                                                  |
|---------------------------------------------------------------|------------------------------------------------|---------------------------------------|------------------------------------------------------------------|
| Check box for YES                                             |                                                |                                       |                                                                  |
| 2. How many vehicles are used annually in your traffic edu    | cation program? 1                              |                                       |                                                                  |
| 0. how does the district obtain traffic education vehicles? ( | Check all that apply)                          |                                       |                                                                  |
| 1. ☐ free loan 4. ☑ dis                                       | trict owned                                    |                                       |                                                                  |
| 2. daily fee 5. ins                                           | tructor owned                                  |                                       |                                                                  |
| 3. lease or rental 6. oth                                     | er (please specify)                            |                                       |                                                                  |
| 🗄 🔲 Was/were your district traffic education vehicle(s) inv   | volved in a crash(es) during the report        | ting period?                          |                                                                  |
| 1. Number of traffic crashes: 0                               |                                                |                                       |                                                                  |
| 2. Number of persons injured: 0                               |                                                |                                       |                                                                  |
| 3. Number of persons killed: 0                                |                                                |                                       |                                                                  |
| 4. Amount of property damage: \$ 0.00                         |                                                |                                       |                                                                  |
| Save Year End Report Back                                     | TE Program TE Program (cont.)                  | Vehicles   IE leac                    | hers Budget Enrollment Confirmation                              |
| Print Year End Report                                         | F. Indicate the number of qualified instr      | uctors teaching traffic educa         | tion on a:                                                       |
|                                                               | 1. 0 full-time basis                           | 2. 1 part-tir                         | ne basis                                                         |
|                                                               | G. Indicate which <u>payment method(s)</u> and | nd <u>rate(s)/amount(s)</u> your dist | trict uses to determine traffic education instructor's salaries: |
|                                                               | Payment Method(s)                              | School Year                           | Summer                                                           |
| FFOC Veer Fred Depart                                         | 2 Weekly                                       |                                       |                                                                  |
| IEU6 rear End Report                                          | 3. Monthly                                     |                                       |                                                                  |
| e usually completed by                                        | 4. Per Pupil                                   |                                       |                                                                  |
| s usually completed by                                        | 5. Portion of scheduled salary                 |                                       | <br>•                                                            |
| he traffic education                                          | 6. Other                                       |                                       |                                                                  |
|                                                               | What does your payment mathed an               |                                       | _                                                                |
| nstructor and the                                             | School Session                                 | Summer Session                        |                                                                  |
| diatriat alark ar                                             | hourly maximum rate: \$ 0.00                   | hourly maximum rate:                  | \$ 35.00                                                         |
|                                                               | 10.00                                          |                                       |                                                                  |
| ousiness manager                                              | hourly minimum rate: \$ 0.00                   | hourly minimum rate:                  | \$ 25.00                                                         |
|                                                               |                                                |                                       |                                                                  |
|                                                               | Save Year End Report Back                      |                                       |                                                                  |

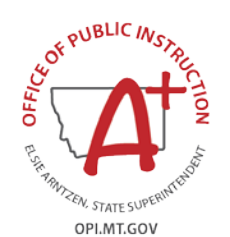

### TE06 Year-End Report – Budget and Enrollment Data

| TE Program TE Program (cont.) Vehicles TE Teachers Budget                                                                                                  | t Enrollment Confirmation                                                                                                    |
|----------------------------------------------------------------------------------------------------|----------------------------------------------------------------------------------------------------|
| H. 18 students completing the district traffic education program during the                                                                                | this reporting period.                                                                                                    |
| <ol> <li>List below all current fiscal year operational costs incurred including salaries for yo</li> </ol>                                                | our traffic education programs, REGARDLESS OF THE FUNDING SOURCE.                                                                                    |
| Description of Traffic Education Program Expenditures                                                                                                    | Amount                                                                                                    |
| 1. Gross Salaries                                                                                                    | 3812.58                                                                                                    |
| 2. Employer's contribution for employee's social security, retirement                                                                                      | 291.66                                                                                                    |
| 3. Other employee benefits                                                                                                    | 429.80                                                                                                    |
| <ol> <li>If vehicle is school-owned, you may calculate the yearly cost based on<br/>the current federal per-mile rate or enter actual expenses.</li> </ol> | 0.00                                                                                                    |
| 5. If vehicle is leased, calculate costs based on actual expenses for lease,<br>fuel, maintenance and installations.                                       | 300.00                                                                                                    |
| 6. Vehicle insurance premiums                                                                                                    | 600.00                                                                                                    |
| 7. Instructional equipment (computers, etc.)                                                                                                    | 0.00                                                                                                    |
| 8. Rental fees for video, equipment, etc.                                                                                                    | 0.00                                                                                                    |
| 9. Textbooks and supplies                                                                                                    | 1100.00                                                                                                    |
| <ol> <li>Instructor professional development, training, and/or conference<br/>attendance.</li> </ol>                                                       | 0.00                                                                                                    |
| 11.                                                                                                    | 0.00                                                                                                    |
| 12.                                                                                                    | 0.00                                                                                                    |
| 13.                                                                                                    | 0.00                                                                                                    |
| 14.                                                                                                    | 0.00                                                                                                    |
| 15.                                                                                                    | 0.00                                                                                                    |
| Recalculate Costs                                                                                                    |                                                                                                    |
| J. TOTAL COST INCURRED (add lines I(1) through I(15)): \$ 6534.04                                                                                          | TE Program TE Program (cont.) Vehicles TE Teachers Budget Enrollment Confirmation                                                                    |
| K. AVERAGE COST PER PUPIL (Line J, Total Cost is divided by Line H, Number of Stur                                                                         | Idents): \$ 363 Check box for YES Indicate the number of eligible students, within the district boundaries, who desired to take to the education and |
| Save Year End Report Back                                                                                                    | <ul> <li>who were not able to do so because of:</li> <li>1. Insufficient classes:</li> </ul>                                                         |
|                                                                                                    | 2. Scheduling conflicts:                                                                                                    |
|                                                                                                    | 3. Other:                                                                                                    |
| The TE06 can be submitted anytim                                                                                                    | 1. How does your district prioritize enrollment of students when you are unable to take all students who wish to                                     |
|                                                                                                    | enroll?<br>a. First Come                                                                                                    |
| atter the LAST traffic education cou                                                                                                    | b. Oldest First Served                                                                                                    |
| amplatas for the field was and in                                                                                                    | c. Other                                                                                                    |
| completes for the fiscal year ending                                                                                                    | C Save Vers End Depart Reak                                                                                                    |

Print Year End Repo

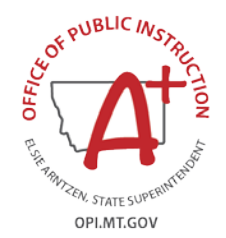

June 30.

### TE06 Year-End Report – Confirmation

|                     |                  |                |                | Yea           | r End Rep        | port               |                 |
|---------------------|------------------|----------------|----------------|---------------|------------------|--------------------|-----------------|
| Fiscal Year: 2011   | Y District: Arl  | ee H S         | ~              |               |                  |                    |                 |
| TE Program          | TE Progra        | m (cont.)      | Vehicles       | TE Teache     | ers Budget       | Enrollment         | Confirma        |
| Preparer's Name:    | District Clerk/A | uthorized Repr | esentative     |               |                  |                    | $\smile$        |
| E-mail: MyEmail@    | )mt.gov          |                |                | Phone #: (4   | .06 ) 555 - 5555 | Date Confi         | rmed: 4/7/2011  |
| Click on the follow | wing box after y | you have com   | pleted the Yea | ar End Report | and confirmed th | hat it is accurate | <del>)</del> .  |
| If you need to ma   | ke a change to   | the Year End   | Report after y | ou have cheo  | ked the box, you | will need to co    | ntact OPI at (4 |
| ✓ I confirm that    | this Year End F  | leport is com  | olete and accu | irate         |                  |                    |                 |
| Save Year Ei        | nd Report        | Cancel         |                |               |                  |                    |                 |
| Print Year Er       | nd Report        |                |                |               |                  |                    |                 |
|                     |                  |                |                |               |                  |                    |                 |

The TE06 must be confirmed to submit to the OPI for TE reimbursement. Review for data completion before checking the box to confirm. DUE BEFORE JULY 10.

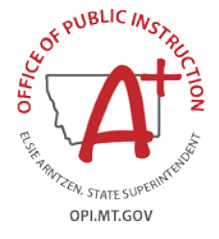

#### TRAFFIC EDUCATION STUDENT LIST **GETTING STARTED Click Data Entry and select Student List OPI Montana Traffic Education Programs** opi.mt.gov Data Entry Reports Administration Logout Home Traffic Education Student List School Year: 2017 ∨ District: Need Help? Read User's Guide $\mathbf{v}$

Defaults to current school year. If summer class starts after July 1, choose the next school year.

Find your school in the district dropdown box and select.

### **ADD NEW STUDENT LIST**

#### Click on the Add New Student List button to start

| Hom | e Data Entry  | Reports      | Data Maintenance | Administration  | User Maintenance      | Logout     |                                                           |
|-----|---------------|--------------|------------------|-----------------|-----------------------|------------|-----------------------------------------------------------|
|     |               |              |                  |                 | Traff                 | ic Edu     | ication Student List                                      |
| Sch | nool Year: 20 | 13 - Distric | t: Arlee H S     | - 1             | Need Help? Downlo     | ad User Gu |                                                           |
| Sch | neduled Cour  | se Dates:    | Add New Studen   | nt List 🔲 🔲 Nev | v Student List is for | a Summer   | Program Check here if program will end in July or August. |
| No  | course dates  | found.       |                  |                 |                       |            |                                                           |

- If the Student List is for a Summer course ending in July or August, check the box "New Student List is for a Summer Program"
- If you are unable to add a new Student List, your TE program may not be approved for this school year. Go to <u>http://opi.mt.gov/Programs/DriverEd</u> and click on Approved High School Programs to check your TE program status.

### **ENTER START AND COMPLETION DATES**

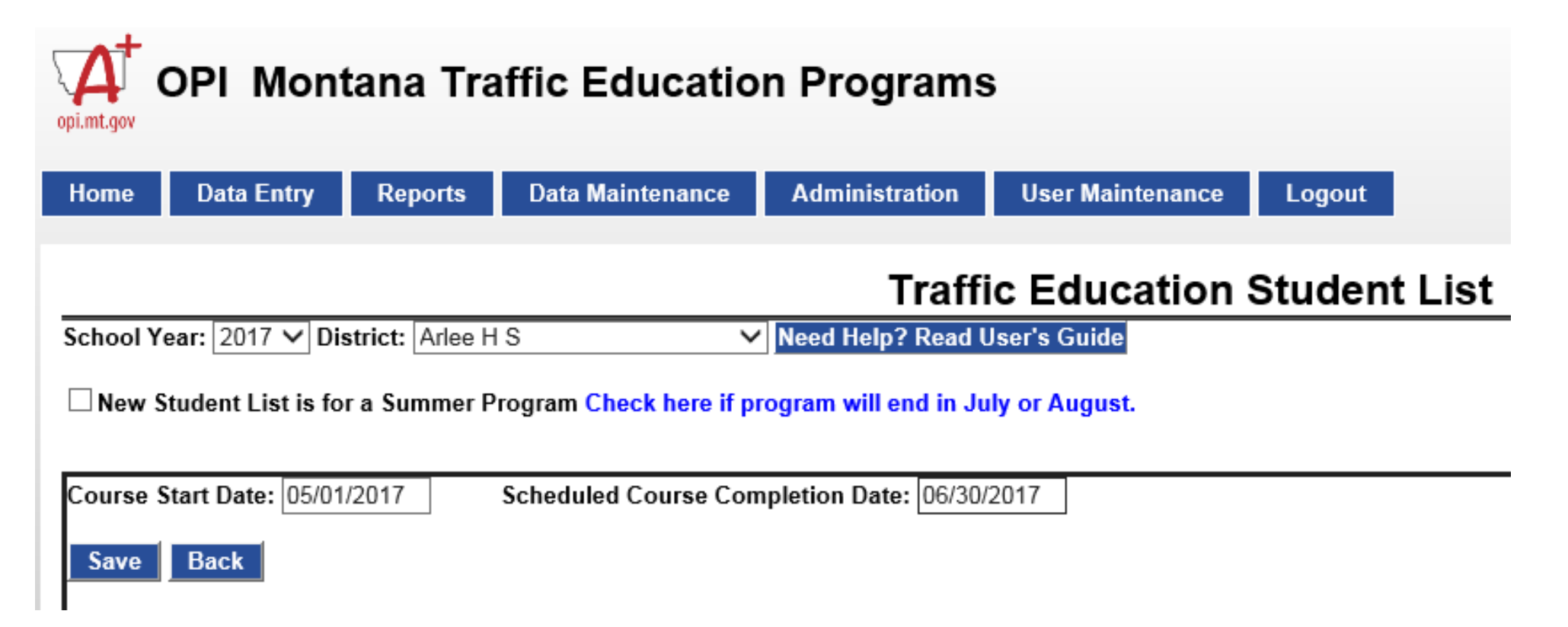

Enter the **course start date** and the **scheduled course completion date.** Click SAVE then BACK.

### **SELECT STUDENT LIST**

### **READY TO ENTER DATA!**

| ome Dat    | a Entry Report  | i Data Main     | tenance Administrati | on User Maintenance                  | e Logout                                |                                   |                                       |              |
|------------|-----------------|-----------------|----------------------|--------------------------------------|-----------------------------------------|-----------------------------------|---------------------------------------|--------------|
|            |                 |                 |                      | Trat                                 | ffic Educa                              | tion Stude                        | antlist                               |              |
| School Yea | ır: 2013 ▼ Dist | rict: Arlee H S | ;                    | Need Help? Dowr                      | load User Guide                         |                                   |                                       |              |
| Scheduled  | Course Dates:   | Add New         | Student List 🛛 🛛     | New Student List is f                | or a Summer Prog                        | ram Check here if p               | orogram will end in                   | July or Augu |
| Start Date | Completed Da    | te Instructor   | School               | Certified Notice<br>of Participation | Certified<br>TEP/TELL<br>Permits Issued | Certified Notice<br>of Completion | Certified<br>Reimbursement<br>Request |              |
| 07/02/2012 | 08/25/2012      |                 |                      | No                                   | No                                      | No                                | No                                    | Select       |

This is your school's Student List "home" screen Click **SELECT** to open the Student List.

### **STEP 1: INPUT STUDENT LIST**

#### SCHOOL NAME, START DATE, INSTRUCTOR(S) NAME

Select school and verify **Date Course Started** is correct. Check box. Click **SAVE**.

| Student List Status: 1. Input Student List                                       | 2. Issue TE Learner Permits 3. Input Completion                  | on Dates 4. Confirm Final Stu |
|----------------------------------------------------------------------------------|------------------------------------------------------------------|-------------------------------|
| School: Arlee High School<br>Date Course Started: 07/02/2012                     | te Course Started is Correct Scheduled Course Completion         | n Date: 08/25/2012            |
| Instructor:  Add Instructor Instructors: Instructor Name CARNEY, SUSAN M. Delete | Find instructor in dropdown box and click Add Instructor button. |                               |
|                                                                                  | Name appears here.                                               |                               |

Select teacher(s) and click the **ADD INSTRUCTOR** button.

### **STEP 1: INPUT STUDENTS**

### SELECT STUDENTS USING AIM LIST

Import or enter the students enrolled in the class.

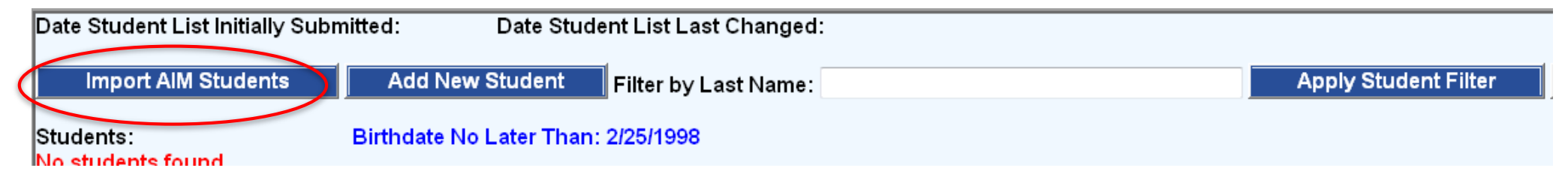

- To Import AIM Students, click on the button to select students enrolled in the district. All students of eligible age in your district will be listed. Click SELECT to add the student. The Student List will alphabetize automatically.
- To search, type the first 1 3 letters of a student's last name in the *Filter by Last Name* field and click Apply Filter.
- You can sort the AIM list by Last Name rather than grade.
- Click DONE to return to Student List

### **STEP 1: INPUT STUDENTS**

#### ADD STUDENTS MANUALLY

Homeschooled and out-of-district students not on the AIM list can be entered manually. Click the Add New Student button to open the entry screen shown below.

| Import AIM Stu   | udents 🌔 Ad                                  | ld New Student | Filter by Las | t Name:                   |               |        |  |  |
|------------------|----------------------------------------------|----------------|---------------|---------------------------|---------------|--------|--|--|
|                  |                                              |                |               |                           |               |        |  |  |
| Students:        | Students: Birthdate No Later Than: 2/25/1998 |                |               |                           |               |        |  |  |
| <u>Last Name</u> | <u>First Name</u>                            | Middle Name    | Birthdate     | Date<br>Course<br>Started |               |        |  |  |
|                  |                                              |                |               | 07/02/2012                | Update Cancel | Delete |  |  |

- Refer to the *Birthdate-No-Later-Than* date for the student's age eligibility.
- Students must be age 14.5 before the scheduled completion date and to take the CDTP knowledge exam to receive their TELL permit.
- Middle Names are optional unless your Driver Examiner requires them.
- Click UPDATE to accept the entry.

### **STEP 1: INPUT STUDENT LIST**

#### CHECK NOTICE OF PARTICIPATION FOR TE03 CERTIFICATION

| Import AIM S                                                                                                    | tudents /                              | Add New Student                           | Filter by                      | Last Name:                          |                 |               |                                           |
|----------------------------------------------------------------------------------------------------|----------------------------------------|-------------------------------------------|--------------------------------|-------------------------------------|-----------------|---------------|-------------------------------------------|
| Students:                                                                                                    | Birth                                  | ndate No Later Tha                        | an: 2/25/1998                  | 1                                   |                 |               |                                           |
| <u>Last Name</u>                                                                                                    | <u>First Name</u>                      | Middle Name                               | Birthdate                      | Date<br>Course<br>Started           |                 |               | Names and<br>birth dates<br>can be edited |
| Rankin                                                                                                    | Jeannette                              | Pickering                                 | 06/11/1980                     | 07/02/2012                          | Edit            | Delete        | for accuracy.                             |
| Toole                                                                                                    | Kenneth                                | Ross                                      | 08/08/1980                     | 07/02/2012                          | Edit            | Delete        |                                           |
|                                                                                                    | 1                                      | 1                                         | 1                              | · · _ · · · · · · · · · · · · · · · |                 |               |                                           |
| NOTICE OF P<br>with the current s                                                                                     | ARTICIPATION. I c<br>tandards outlined | ertify that the stud<br>by the Superinten | lents listed a<br>Ident of Pub | bove are pai<br>lic Instruction     | rticipati<br>n. | ng in our dis | strict's state-approved                   |
| Entered By (First<br>Certified:                                                                                       | Name): Susan                           |                                           | (Last Na                       | ame): Carney                        | /               |               | Title: Instructor                         |
| When the list is done, enter your name, title, and phone number,<br>and check the <b>Notice of Participation</b> box. |                                        |                                           |                                |                                     |                 |               |                                           |
| (                                                                                                    | Click <mark>SAVE</mark> a              | t the bottom                              | of the se                      | creen. Y                            | ′ou a           | re done       | with Step 1!                              |

### **STEP 2: ISSUE TE LEARNER LICENSES**

### ENTER TEP AND/OR TELL DATES

Only those districts with CDTP\* certification can administer the TELL test and issue permits.

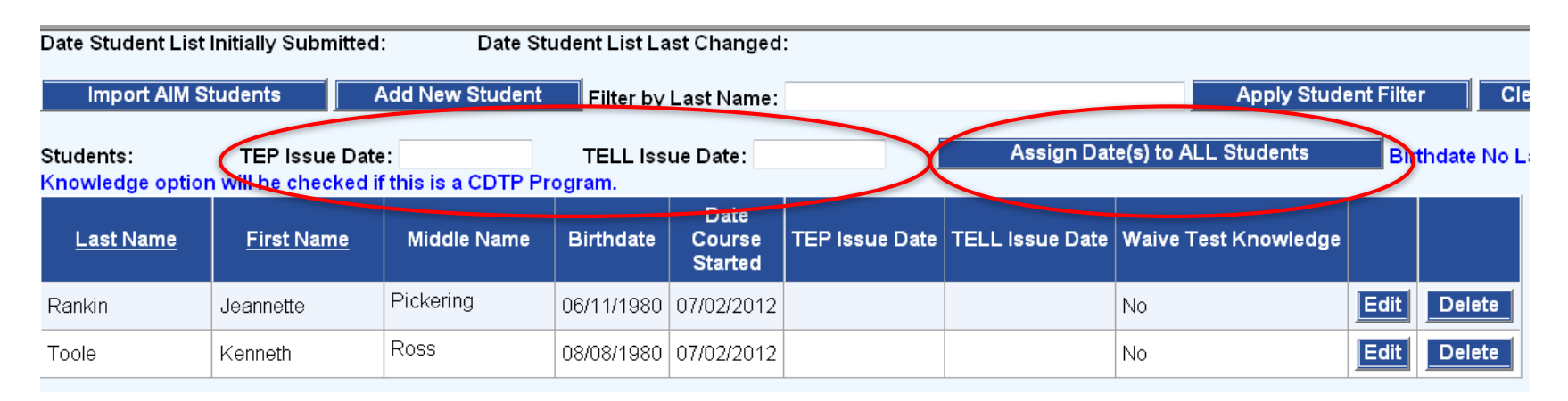

Enter the date(s) the TEP and/or the TELL were issued. Click Assign Date(s) to ALL Students.

\* CDTP: Cooperative Driver Testing Program

# VERIFYING AGE 14.5 FOR THE TELL EXAM

#### **OPI - Age 14.5 before TE completion**

Students who will be 14.5 on or before the last day of the course can take driver's education. They can satisfy the required 6-hours of behind-the-wheel training with their instructor using the TEP.

#### DOJ/MVD - Age 14.5 Knowledge Exam - CDTP

When students are not yet 14.5 and the knowledge exam is given, TEDRS will show this **error message**. The system will disable printing a TELL permit for the young student. The test can be rescheduled on or after the date when the student is 14.5.

This TEDRS feature helps districts comply with the DOJ's CDTP testing age rule.

\*\*\*Students must be at least 141/2 years old to be issued a TELL

|    |           |                           | G                                                  | DL                                              | SECTION B                   |     |      | SEC        | TION C           |
|----|-----------|---------------------------|----------------------------------------------------|-------------------------------------------------|-----------------------------|-----|------|------------|------------------|
| Ι  |           |                           |                                                    |                                                 |                             | 5   | Stud | ents<br>Co | Complet<br>ourse |
| 1  |           |                           |                                                    |                                                 |                             | Suc | ces  | sful       | Waive            |
| E  | Birthdate | Date<br>Course<br>Started | Issue Date<br>Traffic<br>Education<br>Permit (TEP) | Issue Date<br>TE Learner's<br>License<br>(TELL) | Date<br>Course<br>Completed | Yes | No   | 50%        | Knowledge        |
| 12 | 2/13/1999 | 06/01/2015                | 06/01/2015                                         | 06/12/2015                                      | 07/10/2015                  | Ø   |      | Ø          | ⊠                |
| 10 | 0/26/1999 | 06/01/2015                | 06/01/2015                                         | 06/12/2015                                      | 07/10/2015                  | Ø   |      | Ø          | ⊠                |
| 1  | 1/19/1999 | 06/01/2015                | 06/01/2015                                         | 06/24/2015                                      | 07/10/2015                  | Ø   |      | Ø          | ☑                |
| 07 | 7/18/2000 | 06/01/2015                | 06/01/2015                                         | 06/24/2015                                      | 07/10/2015                  | Ø   |      | Ø          | ⊠                |
| 10 | 0/03/2000 | 06/01/2015                | 06/01/2015                                         | 06/12/2015                                      | 07/10/2015                  | Ø   |      | Ø          | ☑                |
| 12 | 2/17/1999 | 06/01/2015                | 06/01/2015                                         | 06/24/2015                                      | 07/10/2015                  | Ø   |      | Ø          | ⊠                |
| 06 | 5/22/2000 | 06/01/2015                | 06/01/2015                                         | 06/12/2015                                      | 07/10/2015                  | Ø   |      | Ø          | ⊠                |
| 04 | 4/15/2000 | 06/01/2015                | 06/01/2015                                         | 06/12/2015                                      | 07/10/2015                  | Ø   |      | Ø          | Ø                |
| 05 | 5/02/2000 | 06/01/2015                | 06/01/2015                                         | 06/12/2015                                      | 07/10/2015                  | Ø   |      | Ø          | ⊠                |
| 04 | 4/24/2000 | 06/01/2015                | 06/01/2015                                         | 06/12/2015                                      | 07/10/2015                  | Ø   |      | Ø          | ⊠                |
| 07 | 7/02/2000 | 06/01/2015                | 06/01/2015                                         | 06/12/2015                                      | 07/10/2015                  | Ø   |      | Ø          | ☑                |
| 12 | 2/12/1999 | 06/01/2015                | 06/01/2015                                         | 06/12/2015                                      | 07/10/2015                  | Ø   |      | Ø          | Ø                |
| 12 | 2/21/2000 | 06/01/2015                | 06/01/2015                                         |                                                 | 07/10/2015                  | Ø   |      | Ø          |                  |

### TRAFFIC EDUCATION STUDENT LIST (AFTER TEP OR TELL)

#### NEW STUDENT LIST SUBMITTED WITH NOTICE OF PARTICIPATION

| Page 1                                                                           | MONTANA OFFICE OF PUBLIC INSTRUCTION                                                        | ATTENTION:                                                                                            |
|----------------------------------------------------------------------------------|---------------------------------------------------------------------------------------------|----------------------------------------------------------------------------------------------------|
| District Name:<br>Arlee H S<br>Name of Person Completing Form:<br>Daytime Phone: | <b>TE04 STUDENT LIST</b><br>For Traffic Education Programs<br>July 1, 2012 to June 30, 2013 | Submit TE04 STUDENT LIST<br>with the<br>TE03 CERTIFICATION<br>to Driver's License<br>Examiner and OPI |

#### Teacher(s):

CARNEY, SUSAN M.

| ſ      |              | SECTION A                      | GI                       | DL         | SECTION B             |                            |             | SECT                          | ION C      |        |              |         |
|--------|--------------|--------------------------------|--------------------------|------------|-----------------------|----------------------------|-------------|-------------------------------|------------|--------|--------------|---------|
| ſ      |              | Name of Students Participating | Date<br>Birthdata Course |            | Issue Date<br>Traffic | Issue Date<br>TE Learner's | Date        | Students Completing<br>Course |            |        |              |         |
|        |              | Name of Students Participating |                          | Started    | Se Education          | License                    | Completed S |                               | Successful |        | Waive Test   |         |
|        |              |                                |                          | Otarteu    | Permit (TEP)          | (TELL)                     | •           | Yes                           | No         | > 50 % | Knowledge    | Driving |
|        | 1            |                                | 05/27/1997               | 08/12/2012 | 08/20/2012            | 08/22/2012                 |             |                               |            |        |              |         |
|        | 2            |                                | 12/03/1997               | 08/12/2012 | 08/20/2012            | 08/22/2012                 |             |                               |            |        |              |         |
| 0 x [] | 3<br>1.00 in |                                | 02/04/1998               | 08/12/2012 | 08/20/2012            | 08/22/2012                 |             |                               |            |        | $\checkmark$ |         |

Completion Date and Successful columns are blank. Waive Knowledge Test column is completed.

### TRAFFIC EDUCATION STUDENT LIST STEP 2: ISSUE TE LEARNER PERMITS

| <u>Last Name</u>                                                 | <u>First Name</u>                        | Middle Name                               | Birthdate                    | Date<br>Course<br>Started     | TEP Issue Date                   | TELL Issue Date                         | Waive Test Knowledg             | •         |         |
|------------------------------------------------------------------|------------------------------------------|-------------------------------------------|------------------------------|-------------------------------|----------------------------------|-----------------------------------------|---------------------------------|-----------|---------|
| Rankin                                                           | Jeannette                                | Pickering                                 | 06/11/1980                   | 07/02/2012                    | 07/02/2012                       | 08/01/2012                              | Yes                             | Edit      | Delete  |
| Toole                                                            | Kenneth                                  | Ross                                      | 08/08/1980                   | 07/02/2012                    | 07/02/2012                       | 08/01/2012                              | Yes                             | Edit      | Delete  |
| accordance wi<br>Entered By:<br>First Name: S<br>Date Certified: | th the current star<br>usan<br>8/26/2016 | Last N                                    | y the Supe<br>lame: Carr     | rintendent o                  | of Public Instruc                | tion.                                   | Da                              | ytime Pl  | none:   |
| ✓ TEP: TRAF<br>teaching this of                                  | FIC EDUCATION                            | PERMIT - I certify<br>P Certified: 11/9/2 | that TEP p<br>016            | ermits have                   | e been issued to                 | the students on                         | the date(s) specified a         | bove, w   | hich a  |
| TELL: TRA                                                        | FFIC EDUCATION<br>Program of the M       | LEARNER LICEI<br>ontana Departme          | NSE - I cert<br>nt of Justic | ify that lear<br>ce. 61-5-110 | ner licenses hav<br>MCA. Date Tl | ve been issued to<br>ELL Certified: 11/ | the students on the d<br>9/2016 | ate(s) si | pecifie |
| Entered By:                                                      |                                          |                                           |                              |                               |                                  |                                         |                                 |           |         |
| First Name: S                                                    | usan                                     | Last                                      | lame: Carn                   | ley                           | 1                                | Teacher                                 | Da                              | ytime Pł  | none:   |
| Email:                                                           |                                          |                                           |                              |                               |                                  |                                         |                                 |           |         |

Verify that information is correct. Edit individual students as needed. Check TEP TELL boxes and click SAVE.

**Certify Permits Issued and Print Student List.** 

Send with Driver License Applications to Driver Examiner or County Treasurer

#### **STEP 2: ISSUE TE LEARNER LICENSE**

Districts with CDTP\* certification can administer the TELL test and issue permits. They can also print the CDTP Road Test Forms (added 2014).

Click the **Print TELL Permits** under the Certification sections

\* CDTP: COOPERATIVE DRIVER TESTING PROGRAM

| Date:                                                                                                    | man and a second second                                    |                                                                        | 10000                                                                                                    |                                                                              |                                                                                                    |                                                               |                                                        |
|----------------------------------------------------------------------------------------------------|------------------------------------------------------------|------------------------------------------------------------------------|----------------------------------------------------------------------------------------------------|------------------------------------------------------------------------------|----------------------------------------------------------------------------------------------------|---------------------------------------------------------------|--------------------------------------------------------|
| Name:                                                                                                    | 08/01/2012                                                 |                                                                        | Driver License                                                                                                    | Number:                                                                      |                                                                                                    |                                                               |                                                        |
| rearine.                                                                                                    | Jeannette Picker                                           | ng Rankin                                                              |                                                                                                    |                                                                              |                                                                                                    |                                                               |                                                        |
| Addres                                                                                                    | i5:                                                        |                                                                        |                                                                                                    |                                                                              |                                                                                                    |                                                               |                                                        |
| City:                                                                                                    |                                                            |                                                                        | State:                                                                                                    |                                                                              | ZID:                                                                                                    |                                                               |                                                        |
| Bastela                                                                                                    | tonr:                                                      |                                                                        | 100000                                                                                                    |                                                                              |                                                                                                    | Line                                                          | nea: Class                                             |
| Resinc                                                                                                    | aons.                                                      |                                                                        |                                                                                                    |                                                                              |                                                                                                    |                                                               | nse: Glass                                             |
| DOB:                                                                                                    | 06/11/1980                                                 | Sex:                                                                   | Wt                                                                                                    | Ht                                                                           | Hair                                                                                                    | 22                                                            | Eyes:                                                  |
| Applica                                                                                                    | ant's Signature:                                           |                                                                        |                                                                                                    |                                                                              |                                                                                                    |                                                               |                                                        |
| Traffic                                                                                                    | Education Learner                                          | s License (TELI                                                        | .): Good for the                                                                                                    | operation of a (                                                             | Class D vehi                                                                                                    | cie only v                                                    | vhen                                                   |
| accom                                                                                                    | panied by a licensed                                       | parent or driver                                                       | education Instru                                                                                                    | ictor occupying                                                              | the seat bes                                                                                                    | Exp.                                                          | iver.                                                  |
| The TE                                                                                                    | ELL is valid for 1 yea                                     | ar from the date                                                       | the knowlege t                                                                                                    | est was passed                                                               | 1.                                                                                                    | Date:                                                         | 08/01/20                                               |
|                                                                                                    |                                                            |                                                                        |                                                                                                    |                                                                              |                                                                                                    |                                                               |                                                        |
| Examin                                                                                                    | her /                                                      |                                                                        | Station /                                                                                                    |                                                                              |                                                                                                    |                                                               |                                                        |
| Examin<br>Instruct                                                                                                    | tor:                                                       |                                                                        | Station /<br>School:<br>School:<br>S<br>Traffic Educ<br>(                                                                                                | Arlee High Sci<br>tate of Montan<br>sation Learne<br>TELL) Permit            | nool<br>a<br>er's Licens<br>t                                                                                                    | Dat                                                           | e:                                                     |
| Examin<br>Instruct<br>Mater<br>Date:                                                                                                    | tor:                                                       |                                                                        | Station /<br>School:<br>School:<br>S<br>Traffic Educ<br>(<br>Driver License                                                                              | Arlee High Sci<br>tate of Montan<br>cation Learne<br>TELL) Permit<br>Number. | nool<br>a<br>r's Licens<br>t                                                                                                    | Dat                                                           | e:                                                     |
| Examin<br>Instruct<br>Mater<br>Date:<br>Name:                                                                                                    | venier /                                                   | ole                                                                    | Station /<br>School:<br>School:<br>S<br>Traffic Educe<br>(<br>Driver License                                                                             | Arlee High Sci<br>tate of Montani<br>ation Learne<br>TELL) Permit<br>Number. | nool<br>a<br>r's Licens<br>t                                                                                                    | Dat                                                           | e:                                                     |
| Examin<br>Instruct<br>Mater<br>Date:<br>Name:<br>Addres                                                                                                    | tor:                                                       | ole                                                                    | Station /<br>School:<br>S<br>Traffic Eduu<br>(<br>Driver License                                                                                         | Arlee High Sci<br>tate of Montan<br>sation Learne<br>TELL) Permit<br>Number. | nool<br>a<br>r's Licens<br>t                                                                                                    | Dat                                                           | e:                                                     |
| Examin<br>Instruct<br>Mater<br>Date:<br>Name:<br>Addres<br>City:                                                                                                    | tor:                                                       | iole                                                                   | Station /<br>School:<br>Straffic Educ<br>(<br>Driver License                                                                                             | Ariee High Sci<br>tate of Montan:<br>ation Learne<br>TELL) Permit<br>Number: | nool<br>a<br>r's Licens<br>t<br>Zip:                                                                                                    | Dat                                                           | e:                                                     |
| Exaministruc<br>Instruc<br>Date:<br>Name:<br>Address<br>City:                                                                                                    | tor:      08/01/2012     Kenneth Ross To     s:      tons: | ole                                                                    | Station /<br>School:<br>S<br>Traffic Edua<br>(<br>Driver License                                                                                         | Arlee High Sci<br>tate of Montan<br>ation Learne<br>TELL) Permit<br>Number.  | nool<br>a<br>sr's Licens<br>t<br>Zip:                                                                                                    | Dat                                                           | e:                                                     |
| Exaministruct<br>Instruct<br>Date:<br>Name:<br>Address<br>City:<br>Restrict<br>DOB:                                                                                                    | tor:                                                       | ole                                                                    | Station /<br>School:<br>Straffic Educ<br>(<br>Driver License<br>State:<br>Wt:                                                                            | Ariee High Sci<br>tate of Montan<br>ation Learne<br>TELL) Permit<br>Number.  | nool a s t l constant a s t l s t l | e Dat                                                         | e:<br>nse: Class<br>Eyes:                              |
| Exaministruct<br>Instruct<br>Date:<br>Name:<br>Address<br>City:<br>Restrict<br>DOB:                                                                                                    | tor:                                                       | ole<br>Sex:                                                            | Station /<br>School:<br>Traffic Educ<br>(<br>Driver License<br>State:                                                                                    | Arlee High Sci<br>tate of Montan<br>ation Learne<br>TELL) Permit<br>Number:  | nool a a tr's Licens t Zip: Hair:                                                                                                    | e Dat                                                         | e:<br>nse: Class<br>Eyes:                              |
| Examili<br>Instruct<br>Example<br>Date:<br>Name:<br>Addrese<br>City:<br>DOB:<br>Restrict<br>DOB:<br>Applica<br>Traffice<br>accommon                                                                                                    | 08/01/2012<br>                                             | ole                                                                    | Station /<br>School:<br>Straffic Educ<br>(<br>Driver License<br>State:<br>Wt:<br>.; Good for the<br>education Instin                                     | Arlee High Sci<br>tate of Montani<br>ation Learne<br>TELL) Permit<br>Number: | nool a t I I I I I I I I I I I I I I I I I I                                                                                                    | e Dat                                                         | e:<br>nse: Class<br>Eyes:<br>when<br>twer              |
| Examili<br>Instruct<br>Date:<br>Name:<br>Address<br>City:<br>DOB:<br>Restrict<br>DOB:<br>Applica<br>Traffic<br>accom                                                                                                    | tor:                                                       | ole<br>Sex:<br>s License (TELI<br>parent or driver<br>ar from the date | Station /School:<br>Straffic Educe<br>(<br>Driver License<br>State:<br>Wt:<br>;: Good for the<br>education Instru-<br>the knowlege f                     | Ariee High Sci<br>tate of Montan:<br>ation Learne<br>TELL) Permit<br>Number: | nool a a s t Zip: Ulass D vehilit the seat bes a                                                                                                    | Dat                                                           | e:<br>nse: Class<br>Eyes:<br>when<br>tver.             |
| Examili<br>Instruct<br>Date:<br>Name:<br>Addres:<br>Addres:<br>City:<br>DOB:<br>Cope:<br>Applica<br>Cope:<br>Cope:<br>Co | tor:                                                       | ole Sex:<br>s License (TELI<br>parent or driver<br>ar from the date    | Station /School:<br>Straffic Educe<br>(<br>Driver License<br>State:<br>Wt:<br>Wt:<br>; Good for the<br>education instru-<br>the knowlege to<br>Station / | Arlee High Sci<br>tate of Montan:<br>ation Learne<br>TELL) Permit<br>Number: | nool a tr's Licens t Zip: Hair: Class D vehi the seat bes 1.                                                                                                    | Dat<br>e<br>Lice<br>cie only v<br>ide the di<br>Exp.<br>Date: | e:<br>nse: Class<br>Eyes:<br>when<br>tver.<br>08/01/20 |

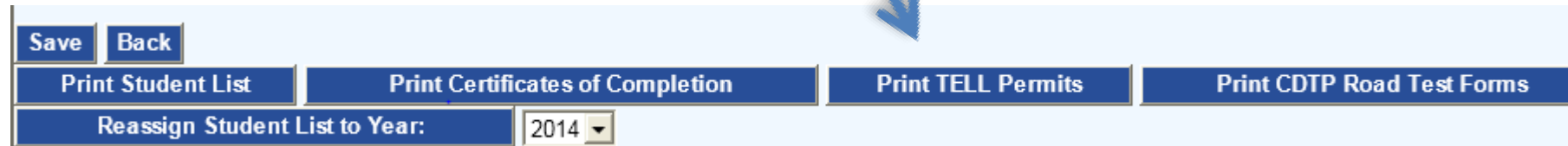

### **Traffic Education Learner License**

| Motor Vehicle Division<br>Safety + Efficiency + Dependebility                                                                                                    | Traffic                                                                                                    | State of Mon<br>c Education Lea<br>(TELL) Per                                                                                           | tana<br>rner's L<br>mit                                                   | icense                                                                                                    |
|----------------------------------------------------------------------------------------------------|----------------------------------------------------------------------------------------------------|----------------------------------------------------------------------------------------------------|---------------------------------------------------------------------------|----------------------------------------------------------------------------------------------------|
| Date: 09/03/2014                                                                                                    | Name:                                                                                                    |                                                                                                    |                                                                           |                                                                                                    |
| Address:                                                                                                    |                                                                                                    |                                                                                                    |                                                                           |                                                                                                    |
| City:                                                                                                    | Stat                                                                                                    | :e:                                                                                                    | Zip:                                                                      |                                                                                                    |
| Restrictions:                                                                                                    |                                                                                                    |                                                                                                    |                                                                           | License: Class D                                                                                                    |
| DOB: 07/21/1999                                                                                                    | Sex:                                                                                                    | Weight:                                                                                                    | Ht:                                                                       | Eyes:                                                                                                    |
|                                                                                                    |                                                                                                    |                                                                                                    |                                                                           |                                                                                                    |
| Applicant's Signature:<br>Traffic Education Learner's Licen<br>driver education instructor occupyin<br>with 10 hours at night and no alcohe<br>driver exam station. Schedule your<br>year from the date the kn | se: Good for the operation of a<br>g the seat beside the driver. S<br>al, drug or traffic violations.) Aftu<br>driving test at www.doj.mt.gow<br>owledge test was pas | a Class D vehicle only whe<br>months and 50 hours of<br>ar <u>02/15/2015</u> , you may ap<br>driving or call 1-866-450-8<br><b>sed.</b> | n accompani<br>supervised d<br>ply for a First<br>034. <b>The 1</b>       | ed by a licensed parent or<br>riving practice are required<br>t Year Restricted License at a<br><b>FELL is valid for one</b>                        |
| Applicant's Signature:<br>Traffic Education Learner's Licen<br>driver education instructor occupyin<br>with 10 hours at night and no alcohe<br>driver exam station. Schedule your<br>year from the date the kn | se: Good for the operation of a<br>g the seat beside the driver. S<br>ol, drug or traffic violations. Aft<br>driving test at www.doj.mt.gov<br>owledge test was pas   | a Class D vehicle only whe<br>months and 50 hours of<br>ar <u>02/15/2015</u> , you may ap<br>driving or call 1-866-450-8<br>sed.        | n accompani<br>supervised d<br>ply for a First<br>034. The T<br>Expiratio | ed by a licensed parent or<br>riving practice are required<br>t Year Restricted License at a<br>FELL is valid for one<br>on Date: <u>09/03/2015</u> |

The TELL is effective for one year. The date shown here is six months from the TEP date. MVD Driver Examiners can login to TEDRS and view/print all districts' Student Lists.

### **CDTP Road Test Forms**

| otor venicie bivision                                                                                                    | olona MT 50620 4420   | * Dhone (406) 444.2                                                                        | 033 * doi mt gou/driving                                                                                                 |                                        |
|----------------------------------------------------------------------------------------------------|-----------------------|--------------------------------------------------------------------------------------------|----------------------------------------------------------------------------------------------------|----------------------------------------|
| Applicant Legal Name (please print):                                                                                                    | elella, WT 59620-1450 | Phone (406) 444-5                                                                          | 955 adj.mt.gov/ariving                                                                                                   |                                        |
| Last: Toole                                                                                                    | rst: Kenneth          |                                                                                            | Middle or Maiden:                                                                                                    |                                        |
| Driver License Number:                                                                                                    | Date                  | of Birth: 08/08/1920                                                                       | -                                                                                                    |                                        |
| Applicant Signature:                                                                                                    |                       |                                                                                            | Date:                                                                                                    |                                        |
| Examiner/Instructor<br>Signature:                                                                                                    | Exan<br>Printe        | Examiner/Instructor<br>Printed Name:                                                       |                                                                                                    |                                        |
| G                                                                                                    | ENERAL DRIVING        | EHAVIOR                                                                                    |                                                                                                    |                                        |
| Used brakes properly (smooth braking, no riding or pumping<br>Proper steering (no over/under, one finger)<br>Understood controls<br>General car control, good<br>Attitude, good                                                                                                    | )                     | F Accie<br>F Com<br>F Vehic<br>F Vehic<br>F Faile                                          | dent<br>mitted dangerous act<br>cle over sidewalk or lanes<br>cle over stop lines when p<br>d to obey all traffic signs, | edestrian present<br>signals, and laws |
|                                                                                                    | DRIVING TE            | ST                                                                                         |                                                                                                    | •                                      |
| Image: Turking sector of the sector of the sector of th |                       | SKILL<br>allel Parking:<br>sking:<br>ving<br>ore<br>aminer<br>ccessful 8 Un<br>strictions: | IEST                                                                                                    | COMMENTS                               |

| Save Back          |                                  |                    |                            |
|--------------------|----------------------------------|--------------------|----------------------------|
| Print Student List | Print Certificates of Completion | Print TELL Permits | Print CDTP Road Test Forms |
| Reassign Student   | List to Year: 2014 -             |                    |                            |

### TRAFFIC EDUCATION STUDENT LIST STEP 3: INPUT COMPLETION DATES

If the **Course Completion Date** has changed, enter final date and verify by clicking box and then SAVE.

| Student List Status: 1. Input Student | List 2. Issue TE Learner Permits 3. Input Completion Dates 4. Confirm Final Student List |
|---------------------------------------|------------------------------------------------------------------------------------------|
| School: Dawson High School 🗸          |                                                                                          |
| Date Course Started: 01/30/2017       | Actual Course Completion Date: 04/18/2017                                                |
|                                       | Use Edit and Update on individual student rows for exceptions.                           |
|                                       | WAIVE DRIVING TEST Click to assign YES for ALL students. Edit and Update for exceptions. |

- Then, check the Actual Course Completion Date box to automatically enter the date into the form's Date of Completion column.
- If you give the CDTP Road Test, click the Waive Driving Test button.
- Edit any students you will not waive on the form.
- Remember, the Driver Examiner will retest about 10% of the students on this form as a way to monitor the CDTP. So, a student you waive may be required to retake the driving test.

### TRAFFIC EDUCATION STUDENT LIST READY FOR DRIVER EXAMINER OR COUNTY TREASURER

| District Name:                                                                                                    |                                                                                                    | ALLEN IMA.                                          |                                                 | Page 1                                                                | MONT                          | ANA OFFICE C              | OF PUBLIC INS             | TRUCTION                   |                  | ATTEN           | TION:       |
|----------------------------------------------------------------------------------------------------|----------------------------------------------------------------------------------------------------|-----------------------------------------------------|-------------------------------------------------|-----------------------------------------------------------------------|-------------------------------|---------------------------|---------------------------|----------------------------|------------------|-----------------|-------------|
| Arlee H S                                                                                                    | TE03 CERTIFICATION                                                                                                    | Submit TE03 CERTIFICATION                           |                                                 | District Name:                                                        | Ι.                            |                           |                           | IST                        | Sut              | bmit TE04 S     | TUDENT LI   |
| Name of Person Completing Form:                                                                                                    | For Traffic Education Programs                                                                                                    | with the<br>TE04 STUDENT LIST                       |                                                 | Arise H S<br>Name of Person Completing Form:                          | Fo                            | r Traffic Edu             | lucation Prop             | grams                      |                  | with            | the         |
| Daytime Phone:                                                                                                    | July 1, 2012 to June 30, 2013                                                                                                    | to Driver's License                                 |                                                 |                                                                       |                               |                           |                           |                            |                  | to Driver's     | License     |
| Title:                                                                                                    |                                                                                                    | Examiner and OPI                                    |                                                 | Daytime Phone:<br>Title: Instructor                                   | l `                           | July 1, 2012              | to June 30,               | 2013                       |                  | Examiner        | and OPI     |
| TE03 CERTIFICATION                                                                                                    |                                                                                                    |                                                     |                                                 |                                                                       |                               |                           |                           |                            |                  |                 |             |
| Non-CDTP Program                                                                                                    | CDTP Program Notice of TELL (Traffic Education Learner Lic                                                                                                    | ense)                                               |                                                 | Teacher(s):                                                           |                               |                           |                           |                            |                  |                 |             |
|                                                                                                    |                                                                                                    |                                                     |                                                 |                                                                       |                               |                           |                           |                            | COTION D         |                 |             |
| A. NOTICE OF PARTICIPATION<br>When class begins or TEP is issued, sign b                                                                                                    | blow and send conv of Forms TE03 and TE04 to local Driver's Liperse Evanit                                                                                                    | er or County Treasurer                              |                                                 | SECTION A                                                             |                               |                           |                           |                            | ECTION B         | Student         | s Completin |
|                                                                                                    | ~                                                                                                    |                                                     |                                                 | Name of Students Participating                                        | Birthdate                     | Date<br>Course            | Issue Date<br>Traffic     | Issue Date<br>TE Learner's | Date<br>Course   | (               | ourse       |
| I certify that the students listed in Section A, TE<br>established and maintained in accordance with                                                                                                    | E04 Student List, are participating in our district's state-approved traffic educati<br>the current standards outlined by the Superintendent of Public Instruction.                                                                                                    | on program that is                                  |                                                 |                                                                       |                               | Started                   | Education<br>Permit (TEP) | License Cr<br>(TELL)       | ompleted         | Successf        | ul Waive    |
| Susan Carney                                                                                                    | Instructor (+                                                                                                    | 406) 444-4432 08/16/2012                            |                                                 |                                                                       |                               |                           |                           |                            |                  | Tes No          |             |
| Researce: District Asian Interaction (2011)                                                                                                    |                                                                                                    |                                                     |                                                 | Rankin, Jeannette Pickering     Toole, Kennette Poss                  | 06/11/1980 0                  | 7/02/2012                 | 07/02/2012                | 08/01/2012                 |                  |                 |             |
| argmature. District Administrative Official                                                                                                    | I further certify that this program is in full compliance with the Concernitive Drive                                                                                                    | ar Testing Program of the                           |                                                 | ~ 1 Toble, Kenneth Ross                                               | 00/00/1900                    | 1102/2012                 | 01/02/2012                | 00/01/2012                 |                  |                 |             |
| Department of Justice and that TELL permits ha                                                                                                    | ave been issued to the students indicated on TE04 Student List.                                                                                                    | a saving magnetic to the                            |                                                 |                                                                       |                               |                           |                           | Total St                   | udents Eli       | gible for Re    | mburseme    |
| Susan Carney                                                                                                    | Instructor                                                                                                    | 406) 444-4432 08/16/2012                            |                                                 |                                                                       |                               |                           |                           |                            |                  |                 |             |
| Signature, District Administrative Official                                                                                                    |                                                                                                    |                                                     |                                                 |                                                                       |                               |                           |                           |                            |                  |                 |             |
|                                                                                                    |                                                                                                    |                                                     |                                                 |                                                                       |                               |                           |                           |                            |                  |                 |             |
| B. NOTICE OF COMPLETION                                                                                                    |                                                                                                    |                                                     |                                                 |                                                                       |                               |                           |                           |                            |                  |                 |             |
| When class is completed, sign bolow and s                                                                                                    | end copy of TE03 and TE04 to local Driver's License Examiner or County Trea                                                                                                    | isurcr.                                             |                                                 |                                                                       |                               |                           |                           |                            |                  |                 |             |
|                                                                                                    |                                                                                                    |                                                     |                                                 |                                                                       |                               |                           |                           |                            |                  |                 |             |
| completed our district's state-approved traffic ed                                                                                                    | indicated in Section B, and marked "res" in Section C, 1604 Student List, na<br>ducation program that is established and maintained in accordance with the cur                                                                                                    | rent standards cutlined                             |                                                 |                                                                       |                               |                           |                           |                            |                  |                 |             |
| by the Superintendent of Public Instruction, and                                                                                                    | are eligible for licensing upon reaching the required minimum age.                                                                                                    |                                                     |                                                 |                                                                       |                               |                           |                           |                            |                  |                 |             |
|                                                                                                    |                                                                                                    |                                                     |                                                 |                                                                       |                               |                           |                           |                            |                  |                 |             |
|                                                                                                    |                                                                                                    |                                                     |                                                 |                                                                       |                               |                           |                           |                            |                  |                 |             |
| Signature, District Administrative Official                                                                                                    |                                                                                                    |                                                     |                                                 |                                                                       |                               |                           |                           |                            |                  |                 |             |
| Signature. District Administrative Official                                                                                                    |                                                                                                    |                                                     |                                                 |                                                                       |                               |                           |                           |                            |                  |                 |             |
| Signature. District Administrative Official C. REIMBURSEMENT REQUEST                                                                                                    |                                                                                                    |                                                     |                                                 |                                                                       |                               |                           |                           |                            |                  |                 |             |
| Signature, District Administrative Official C. REIMBURSEMENT REQUEST When class is completed, submit TEG3 and                                                                                                    | I TEG4 to the OPI Traffic Education Office.                                                                                                    |                                                     |                                                 |                                                                       |                               |                           |                           |                            | -                |                 | _           |
| Signature, District Administrative Öfficial C. REIMBURSEMENT REQUEST When class is completed, submit TEG3 and I confly that the students checked successful or education program lital is eskiblished and main                                                                                                    | TEG4 to the OPT Traffic Education ORIce<br>Immunocessful in Section c. TEG4 Studier<br>Interior in accordance with the current section of the Control of the Control of the Contr                                                                                                    | oato a ndi                                          | f conv                                          | of your TE                                                            | <b>N</b> 3 :                  | an                        | гь                        | FO.                        | Л                | cli             | ck          |
| Signature Diatric Administrative Official<br>C. REIMBURGEMENT REQUEST<br>When class is completed, submit 7253 and<br>loadify that the students checked successful -<br>ceducator program that is established and main<br>are eligible for state reinhumement. I also cent<br>infibility for state reinhumement.                                                                                                    | TEG4 to the OPT Traffic Education Office<br>runsuccessful in Bedford, TEB4 Student<br>indenici naccontane with the carriest star<br>By that any student net completing at least                                                                                                    | eate a pd                                           | f copy                                          | of your TE                                                            | 03 a                          | ano                       | d T                       | <b>-E0</b>                 | 4,               | cli             | ck          |
| Signature Diatric Administrative Official<br>C. REIMBURGEMENT REQUEST<br>When class is completed, submit 7263 and<br>Leafly that the students deviced successful -<br>celucation program that is established and main<br>are eligible for state reimbursement. I also cert<br>insligible for state reimbursement.                                                                                                    | 17264 to the OPT Traffic Education Office<br>runsuccessful in Section 6, TEdd Studiet<br>failed in accordance with the carried state<br>ity that any aductor not completing at least                                                                                                    | eate a pd                                           | сору                                            | of your TE                                                            | 03 a                          | an                        | d T                       | <b>E0</b>                  | 4,               | cli             | ck          |
| Signature Diatrici Administrative Official<br>C. REMOUNSEMENT REQUEST<br>When class is completed, substit 77.03 and<br>Loardy that the duaters character duatace duataces of a<br>reduction program hall is established and main<br>are eligible for duater inclusions<br>are eligible for state reinchursement.                                                                                                    | rrecter to ere OFF Trave Extension Office<br>runnancendul in Section C. TEM Storter<br>Initiates in accordance with the current start<br>by that any aucder net completing at least<br>the P                                                                                                    | eate a pd                                           | copy                                            | of your TE                                                            | 03 a                          | ano<br>t tl               | d T<br>he                 | E0 <sup>4</sup>            | 4,<br>tto        | cli             | ck<br>of    |
| Signature Diatrica Administrative Official<br>C. REIMOURSEMENT REQUEST<br>When aloss is completed, substit 77:03 and<br>completed in address checked and address and<br>and eight for automatication checked and and<br>and eight for an address without restment. Tako can<br>inslighte for state nombursement.<br>Signature, Diatrica Administrative Official                                                       | TTE de to tre OPT Traffe Education Office<br>unsuccessitui in Section C, TE64 Studen<br>ancien en acconduce with the carriert staff<br>ay that any student net complexing at leas<br>with any student net complexing at leas                                                                                                    | eate a pd<br>RINT STU                               | f copy<br>I <mark>DENT</mark>                   | of your TE<br>LIST butto                                              | 03 a<br>on a                  | ano<br>t tl               | d T<br>he                 | E0 <sup>4</sup>            | 4,<br>tto        | cli<br>m        | ck<br>of    |
| Signature Diahot Administrative Official<br>C. REIMBURGEMENT REDUEST<br>When class is completion, substituting TCG3 and<br>Learling that the students detected a successful<br>control that the students detected and many<br>are eligible for state reimbursement. I also cert<br>insighe for state reimbursement.<br>Signature: Diahot Administrative Official                                                      | TTE G4 to the OPT Traffic Education Office<br>unsuccessful in Section C, TEG4 Studen<br>finder in acconduct with the current staff<br>Ry that: any student not completing at least<br>the P                                                                                                    | eate a pd<br>RINT STU                               | f copy<br>IDENT                                 | of your TE<br>LIST butto                                              | 03 a<br>on a                  | ano<br>It tl              | d T<br>he                 | E0<br>bot                  | 4,<br>tto        | cli<br>om       | ck<br>of    |
| Signature Diatrict Administrative Official<br>C. REMOUNSEMENT REQUEST<br>Whon class is consolitotic, subset 72:03 and<br>Londry test the duation shocked and use assist<br>of collaboration program that is subset and man<br>an eligible in tractament and the influencement.<br>Signature, Diatrict Administrative Official                                                                                         | rrece to the OPT traffic Education Office<br>unsuccessful in Section C, TEOA Studen<br>minime in accordance with the carried state<br>with the arry student net complexing at least<br>the P                                                                                                    | eate a pd<br>RINT STU                               | f copy<br>I <mark>DENT</mark><br>th             | of your TE<br><mark>LIST</mark> butto<br>e screen.                    | 03 a<br>on a                  | ano<br>t tl               | d T<br>he                 | E0<br>bot                  | 4,<br>tto        | cli<br>om       | ck<br>of    |
| Signature Diahot Administrative Official<br>C. REIMBURSEMENT REQUEST<br>When close 16 completed, subset 17:03 and<br>completed the close 16 completed, subset 17:03 and<br>columions program hall is established and main<br>are eligible of readant evinturement. I also cert<br>instigible of reated reimbursement.<br>Signature: Diahot Administrative Official                                                    | rt Ted to the OPT Traffic Estacadora ORtex<br>runnaconduli in Section 6, TEM South<br>talance in accordance with the carrient star<br>sky that any student net completing at least<br>the P                                                                                                    | eate a pd<br>RINT STU                               | f copy<br>I <mark>DENT</mark><br>th             | of your TE<br><mark>LIST</mark> butto<br>e screen.                    | 03 a<br>on a                  | ano<br>t tl               | d T<br>he                 | E0<br>bot                  | 4,<br>tto        | cli<br>om       | ck<br>of    |
| Signature Diatrict Administrative Official<br>C. REIMBURSEMENT REQUEST<br>When close is accompleted, subsets TZG3 and<br>conclusion program fault is established and man<br>are eligible for industrie schubursement.<br>I also cart<br>instigible for state reimbursement.<br>Signature: Diatrict Administrative Official                                                                                            | runsuccendul in Section C, TEM Studen<br>Indiance in accordance in the current star<br>by that any aucder not completing at least                                                                                                    | PRINT STU                                           | f copy<br>IDENT<br>th                           | of your TE<br>LIST butto<br>e screen.                                 | 03 a<br>on a                  | and<br>t tl               | d T<br>he                 | E04                        | 4,<br>tto        | cli<br>om       | ck<br>of    |
| Signature Diatric Administrative Official C. REMOUNDEMENT REQUEST When class is completed, substit 77.03 and Loady in the function chickload and characterized and and are eligible for substitution chickload and and are eligible for substitution chickload and are eligible for substitution chickload Signature. Diatric Administrative Official                                                                 | TTE of to the OPT Traffe Education Office<br>runsuccessful in Section 6, TE64 Studen<br>incline in acconductivity in the caused state<br>is that any student not completing at least<br>is the other official state of the other official state<br>the other official state of the other official state<br>the other official state of the other other other other<br>other other other other other other other other other<br>other other other other other other other other other<br>other other other other other other other other other<br>other other other other other other other other other<br>other other other other other other other other other<br>other other other other other other other other other<br>other other other other other other other other other other<br>other other other other other other other other other other<br>other other other other other other other other other other<br>other other other other other other other other other other<br>other other other other other other other other other other<br>other other other other other other other other other other other<br>other other other other other other other other other other other other other<br>other other other other other other other other other other other other<br>other other other other other other other other other other other other other other<br>other other                                                                                                    | reate a pdf<br>PRINT STU<br>If you a                | f copy<br>I <mark>DENT</mark><br>th<br>re not u | of your TE<br>LIST butto<br>e screen.<br><i>Jsing Intern</i>          | 03 a<br>on a<br>oet E         | and<br>It tl              | d T<br>he<br>oloi         | E04<br>bot                 | 4,<br>tto        | cli<br>m        | ck<br>of    |
| Signature Datrict Administrative Official<br>C. REINSUNSEMENT REQUEST<br>Whon class is consolided, subset IT CO3 and<br>Lendry test the addamin checkels aucusselul or<br>coluciono program hall as subsidiated and mana<br>an eligible of nuclear in checken and<br>indigible for state rombursement. I allo cert<br>indigible of state rombursement.                                                                | TTE of the the OPP Traffic Estimation Office.<br>Furnishment in Section 6, TEA Strutter<br>hained in accordance with the correct star<br>styr hat any advatet net completing at least<br>the P                                                                                                    | reate a pdf<br>PRINT STU<br>If you a                | f copy<br>I <mark>DENT</mark><br>th<br>re not u | of your TE<br>LIST butto<br>e screen.<br><i>Jsing Intern</i>          | 03 a<br>on a<br>oet E         | and<br>It tl              | d T<br>he<br>ploi         | E04<br>bot                 | 4,<br>tto        | cli<br>m        | ck<br>of    |
| Signature Diatrict Administrative Official C. REIMBURGEMENT REQUEST White class is completed, substit 27:03 and Lordy test the duation checked aucoscelul or eduction program line is established and man are ligble of the relative metric. Signature: Diatrict Administrative Official                                                                                                    | THE of the the OPT Traffic Estimation Office<br>running in accordance with the control star<br>sky that any student net completing of least<br>the optimized star star<br>sky that any student net completing of least<br>the P                                                                                                    | reate a pdf<br>PRINT STU<br>If you a                | f copy<br>IDENT<br>th<br>re not u               | of your TE<br>LIST butto<br>e screen.<br>using Intern                 | 03 a<br>on a<br>oet E         | and<br>t tl<br>Exp        | d T<br>he<br>ploi         | E04<br>bot                 | 4,<br>tto        | cli<br>om       | ck<br>of    |
| Signature Diatrict Administrative Official C. REIMBURSEMENT REQUEST When class is acceptable, subset 72:03 and comparison to acceptable, subset 72:03 and comparison to acceptable, subset 72:03 and comparison to acceptable, subset 72:03 and comparison to acceptable, subset 72:03 comparison to acceptable, subset 70:03 Signature. Diatrict Administrative Official Signature. Diatrict Administrative Official | Trade to the OPT Trade Extension Office<br>runnerscenario in Section 2, TEM South<br>Balance in motochance with the contrast dars<br>by that any subcert net completing at least                                                                                                    | reate a pdf<br>PRINT STU<br>If you a<br>rou need to | f copy<br>IDENT<br>th<br>re not u<br>o enable   | of your TE<br>LIST butto<br>e screen.<br>using Intern<br>e pop-ups i  | 03 a<br>on a<br>oet E<br>n yo | and<br>It tl<br>Exp       | d T<br>he<br>oloi         | E0<br>bot                  | 4,<br>tto        | cli<br>om<br>r. | ck<br>of    |
| Signature Datrict Administrative Official  C. REMBURSEMENT REQUEST  Mind close is completed, scienter 17.03 and  reduction program fair is established and man are ligible for matter inchurced and are ligible for matter inchurcement.  Imaginature District Administrative Official  Signature District Administrative Official                                                                                    | Tradition (OFF Tradit Exclusion OFFee<br>runnancenseld) in Section C, TEM Studen<br>find in the occurrent Student<br>in the interval of the interval of the interval<br>interval of the interval of the interval<br>interval of the interval of the interval<br>interval of the interval of the interval<br>interval of the interval of the interval<br>interval of the interval<br>interval of the interval<br>interval of the interval<br>interval of the interval<br>interval of the interval<br>interval of the interval<br>interval of the interval<br>interval of the interval<br>interval of the interval<br>interval of the interval<br>interval of the interval<br>interval of the interval<br>interval<br>interv | reate a pdf<br>PRINT STU<br>If you a<br>rou need to | f copy<br>IDENT<br>th<br>re not u<br>o enable   | of your TE<br>LIST butto<br>e screen.<br>using Intern<br>e pop-ups in | 03 a<br>on a<br>oet E<br>n yo | and<br>It tl<br>Exp       | d T<br>he<br>bloi         | E0<br>bot<br>rer,<br>ows   | 4,<br>tto<br>sei | cli<br>om<br>r. | ck<br>of    |
| Signature Dahlot Administrative Official  C. REINSUMESENCY RECOLLET  With or date its constituted, automit 72:03 and an eligible for usature diversional automation and an eligible for usatur rollmousement.  Signature: Dianlot Administrative Official  CECE                                                                                                    | Tr Get to the OPT Traffic Exclusion Office<br>runnaucostabil in Section C, TEM Studen<br>initiation in acconductivity in the current state<br>sh that any audout net completing at least<br>the Definition of the OPT Traffic Exclusion<br>the OPT Traffic Exclusion Office<br>the Definition of the OPT Traffic Exclusion<br>the OPT Traffic Exclusion Office<br>the OPT Traffic Exclusion Office<br>the OPT                                                                                                    | reate a pdf<br>PRINT STU<br>If you a<br>rou need to | f copy<br>IDENT<br>th<br>re not u<br>o enable   | of your TE<br>LIST butto<br>e screen.<br>using Intern<br>e pop-ups in | 03 a<br>on a<br>oet E<br>n yo | and<br>It tl<br>Exp       | d T<br>he<br>bloi         | E0<br>bot<br>rer,<br>rows  | 4,<br>tto<br>se  | cli<br>om<br>r. | ck<br>of    |
| Signature Datict Administrative Official C. REINSURGENEET RECORDET Whor class to consolided, subset 72:03 and Lordy to the handbarr durkede auscessful or colucion program hal is subblinded and main an eligible for statis roimburners. It also cart indigible for statis roimburners. It also sets Signature: Diartet Administrative Official                                                                      | TTC to the OPT TARKE Calculation Office<br>translations to a section <b>C</b> , <b>TEd Studer</b><br>this bit is any above the completing of least<br><b>To C C C</b><br><b>the P</b>                                                                                                    | reate a pdf<br>PRINT STU<br>If you a<br>rou need to | f copy<br>IDENT<br>th<br>re not u<br>o enable   | of your TE<br>LIST butto<br>e screen.<br>using Intern<br>e pop-ups in | 03 a<br>on a<br>oet E<br>n yo | and<br>t tl<br>Exp<br>our | d T<br>he<br>bloi         | TEO<br>bot<br>rer,<br>TOWS | 4,<br>tto<br>sei | cli<br>om<br>r. | ck<br>of    |

### **STEP 3: EDIT INDIVIDUAL STUDENTS**

### FINALIZE STUDENT LIST SHOWING STUDENT PROGRESS

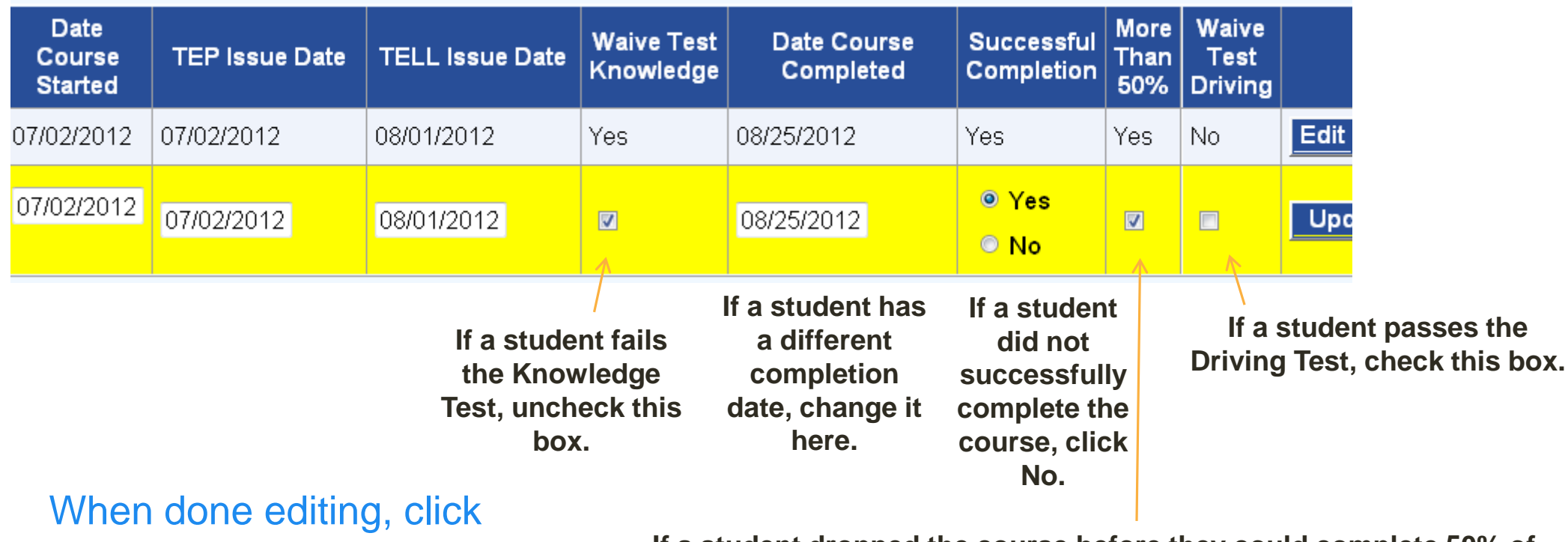

UPDATE.

If a student dropped the course before they could complete 50% of the classroom instruction and 50% of the drives, uncheck the More Than 50% box.

# VALIDATIONS TEDRS STUDENT LISTS

### AGE 14.5 AND SUCCESSFUL COMPLETION AGE 16

\*\*\* Students must be at least 14.5 years old to be issued a TELL. \*\*TELL permits are no longer valid for students under age 16 who do not successfully the course.

| Date<br>Course<br>Started | TEP<br>Issue<br>Date | TELL<br>Issue<br>Date | Waive<br>Knowledge<br>Test | Date<br>Course<br>Completed | Successful<br>Completion | More<br>Than<br>50% | Waive<br>Driving<br>Test |      |        |
|---------------------------|----------------------|-----------------------|----------------------------|-----------------------------|--------------------------|---------------------|--------------------------|------|--------|
| 05/31/2016                | 06/07/2016           | ***                   | No                         | 08/15/2016                  | Yes                      | Yes                 | Yes                      | Edit | Delete |
| 05/31/2016                | 06/07/2016           | **                    | No                         | 08/15/2016                  | No                       | Yes                 | No                       | Edit | Delete |
| 05/31/2016                | 06/07/2016           | 06/23/2016            | Yes                        | 08/15/2016                  | Yes                      | Yes                 | Yes                      | Edit | Delete |
| 05/31/2016                | 06/07/2016           | 06/10/2016            | Yes                        | 08/15/2016                  | Yes                      | Yes                 | No                       | Edit | Delete |

### **STEP 4: CONFIRM FINAL STUDENT LIST**

### CHECK THE LAST TWO CERTIFICATIONS TO FINALIZE THE LIST

| District Authorized Repre<br>NOTICE OF COMPLE <sup>®</sup><br>program that is established<br>minimum age.                                                                                  | sentative (AR) needed for<br>TION. I certify that the stud<br>ed and maintained in acco                                             | this approval.<br>lents with completion dates ir<br>rdance with the current stand                                                        | ndicated in the list abov<br>lards outlined by the S                       | ve and marked 'Yes'<br>uperintendent of Pul                         | have successfully completed our district's a<br>blic Instruction, and are eligible for licensing                          |
|----------------------------------------------------------------------------------------------------|----------------------------------------------------------------------------------------------------|----------------------------------------------------------------------------------------------------|----------------------------------------------------------------------------|---------------------------------------------------------------------|----------------------------------------------------------------------------------------------------|
| Entered By (First Name):                                                                                                    | Charles M                                                                                                    | (Last Name): Russell                                                                                                    |                                                                            | Title: Principal                                                    | Daytime Phone: ( 406                                                                                                    |
| District Authorized Repre<br>REIMBURSEMENT RI<br>established and maintain<br>completing at least 50 per<br>Total Student Count: 2<br>Entered By (First Name):<br>Date Certified: 8/17/2012 | sentative (AR) needed for<br>EQUEST. I certify that the s<br>ed in accordance with the<br>rcent of the class, and so c<br>Charles M | this approval.<br>students checked successful<br>current standards outlined b<br>checked above, is ineligible fo<br>(Last Name): Russell | or unsuccessful in the<br>y the Superintendent o<br>or state reimbursement | e list above have con<br>f Public Instruction a<br>Title: Principal | npleted our district's state-approved traffic o<br>and are eligible for state reimbursement. I al<br>Daytime Phone: ( 406 |

- When all the student data is updated and final, check the **Notice of Completion** and **Reimbursement Request**, electronically sign the certification and click SAVE.
- You're done with Step 4!
- You can now print the form for the Driver Examiner or County Treasurer.
   AND
- You can print Certificates of Completion for the students.

### **PRINT CERTIFICATES OF COMPLETION**

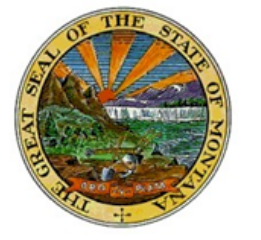

# Montana Traffic Education Certificate of Completion

Jeannette Pickering Rankin, Birthdate 06/11/1880, successfully completed the Belgrade H S Traffic Education Program which was conducted from 05/11/2016 through 06/19/2016.

Belgrade H S offers an approved Montana Traffic Education program which meets or exceeds state requirements including:

- a minimum of 25 instructional student-contact days for each student,
- at least 60 hours of structured Traffic Education learning experiences,
- including at least 6 hours of in-traffic Behind-The-Wheel (BTW) training,
- all provided by a Montana Office of Public Instruction-approved Traffic Education teacher.

|                          |                                  |                    | 06/19/2016                 |
|--------------------------|----------------------------------|--------------------|----------------------------|
| Traffic Education Teac   | her/                             |                    | Date                       |
| School District Official |                                  |                    |                            |
| Belgrade H S             |                                  |                    |                            |
| <u>Belgrade, MT</u>      |                                  |                    |                            |
| Save Back                |                                  |                    |                            |
| Print Student List       | Print Certificates of Completion | Print TELL Permits | Print CDTP Road Test Forms |
| Reassign Student Lis     | st to Tean 2014 -                |                    |                            |

### Traffic Education Student List Done!

All certifications are checked and the form is saved. Print for the driver examiner or county treasurer. Always submit TE03 and TE04 together.

Do not mail Student Lists to OPI. When all certifications are checked, it has been submitted online via TEDRS.

Next page shows the printed form.

|                                                                                                    | Tra                                                                                                    | ffic Education St                                                                                 | udent List                                                                                                   |
|----------------------------------------------------------------------------------------------------|----------------------------------------------------------------------------------------------------|---------------------------------------------------------------------------------------------------|----------------------------------------------------------------------------------------------------|
| School Year: 2013 🔽 District: Stevensville H S                                                                                                    | Need Help? Rea                                                                                                    | nd User's Guide                                                                                   |                                                                                                    |
| New Student List is for a Summer Program Chec                                                                                                    | sk here if program will end i                                                                                       | n July or August.                                                                                 |                                                                                                    |
| Student List Status: 1. Input Student List 2. Is                                                                                                    | sue TE Learner Permits                                                                                              | 3. Input Completion Da                                                                            | tes 4. Confirm Final Student List                                                                            |
| School: Stevensville High School 📃                                                                                                    |                                                                                                    |                                                                                                   |                                                                                                    |
| Date Course Started: 09/25/2012 Actual Co                                                                                                    | ourse Completion Date: 12/07                                                                                        | 7/2012 Save                                                                                       |                                                                                                    |
| 2                                                                                                    |                                                                                                    |                                                                                                   |                                                                                                    |
| NOTICE OF PARTICIPATION. I certify that the students listed a ccordance with the current standards outlined by the Superinter                                                                                                    | bove are participating in our distri<br>ndent of Public Instruction.                                                | ct's state-approved traffic education p                                                           | rogram that is established and maintained in                                                                 |
| ntered By (First Name): <sup>John</sup> (Last Nar<br>ate Certified: 1/11/2013                                                                                                    | me): Munk                                                                                                    | Title: Teacher                                                                                    | Daytime Phone: ( 406 ) 777 - 5539                                                                            |
| TEP OR TELL PERMITS ISSUED. I certify that TEP or TELL per<br>esting Program, I further certify that this program is in full comp<br>ntered By (First Name): John (Last Nar                                                             | rmits have been issued to the stude<br>liance with the Cooperative Driver<br>me): Munk                              | nts on the date(s) specified on TEO4 S<br>Testing Program of the Department of<br>Title: Teacher  | Student List above. If this is a Cooperative Driver<br>of Justice.<br>Daytime Phone: ( 406 ) 777 - 5539      |
| ate Certified: 1/14/2013                                                                                                    |                                                                                                    |                                                                                                   |                                                                                                    |
| istrict Authorized Representative (AR) needed for this approval.<br>7 NOTICE OF COMPLETION. I certify that the students with com<br>ducation program that is established and maintained in accorda<br>aaching the required minimum age. | pletion dates indicated in the list a<br>ance with the current standards out                                        | bove and marked 'Yes' have success<br>lined by the Superintendent of Public                       | ully completed our district's state-approved traffic<br>c Instruction, and are eligible for licensing upon   |
| ntered By (First Name): Brian (Last Nar<br>ate Certified: 1/14/2013                                                                                                    | me): Gum                                                                                                    | Title: Principal                                                                                  | Daytime Phone: ( 406 ) 777 - 5481                                                                            |
| istrict Authorized Representative (AR) needed for this approval.                                                                                                    |                                                                                                    |                                                                                                   |                                                                                                    |
| 7 REIMBURSEMENT REQUEST. I certify that the students checke<br>stablished and maintained in accordance with the current stand<br>udent not completing at least 50 percent of the class, and so che<br>otal Student Count; 21            | ed successful or unsuccessful in the<br>lards outlined by the Superintender<br>ecked above, is ineligible for state | list above have completed our distri<br>nt of Public Instruction and are eligib<br>reimbursement. | ct's state-approved traffic education program that is<br>le for state reimbursement. I also certify that any |
| ntered By (First Name): Brian (Last Nar<br>ate Certified: 1/14/2013                                                                                                    | me): Gum                                                                                                    | Title: Principal                                                                                  | Daytime Phone: ( 406 ) 777 - 5481                                                                            |
| ave Back Print Student List Print Certificates of Completion                                                                                                    | Print TELL Permits                                                                                                  | Reassign Student List to Ye                                                                       | ar: 2013 💌                                                                                                   |
| Save Back                                                                                                    |                                                                                                    |                                                                                                   |                                                                                                    |
| Print Student List Print Certificate                                                                                                    | s of Completion                                                                                                    | Print TELL Permits                                                                                | Print CDTP Road Test Forms                                                                                   |
| Reassign Student List to Year: 201                                                                                                    | 14 🗸                                                                                                    |                                                                                                   |                                                                                                    |

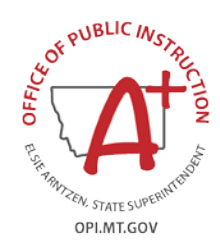

### **TE03 CERTIFICATION**

| CDTP Program<br>Notice of TELL       | Page 2<br>District Name:<br>Great Falls H S<br>Name of Person Completing Form:<br>Lorrie Mayer<br>Daytime Phone: (406) 268-6015<br>Title: Administrative Assistant                                                                                           | MONTANA OFFICE OF PUBLIC INSTRUCTION<br>TE03 CERTIFICATION<br>For Traffic Education Programs<br>July 1, 2011 to June 30, 2012                                                        | Submit T<br>TE04<br>to D<br>Ex.                                            | ATTENTION:<br>E03 CERTIFICATION<br>with the<br>STUDENT LIST<br>Priver's License<br>aminer and OPI |
|--------------------------------------|----------------------------------------------------------------------------------------------------|----------------------------------------------------------------------------------------------------|----------------------------------------------------------------------------|---------------------------------------------------------------------------------------------------|
| Notice of Participation              | A. NOTICE OF PARTICIPATION<br>When class begins or TEP is issued, sign below and se                                                                                                    | ✓ CDTP Program Notice of TELL (Traffic Education Learner<br>CDTP Program Notice of TELL (Traffic Education Learner<br>CDTP Program Notice of TELL (Traffic Education Learner)        | er License)<br>xaminer or County Treasurei                                 | :                                                                                                 |
| TEP and/or<br>TELL permits<br>issued | I certify that the students listed in Section A, TE04 Student<br>established and maintained in accordance with the current<br>Lorrie Mayer<br>Signature, District Administrative Official<br>If this is a Cooperative Driver Testing program, I further cert | List, are participating in our district's state-approved traffic ed<br>standards outlined by the Superintendent of Public Instruction.<br>Administrative Assistant                   | lucation program that is<br>(406) 268-6015<br>Driver Testing Program of th | 03/22/2012<br>ie                                                                                  |
| Notice of                            | Lorrie Mayer                                                                                                    | Administrative Assistant                                                                                                    | (406) 268-6015                                                             | 04/10/2012                                                                                        |
| The OPI accepts                      | Signature, District Administrative Official<br>B. NOTICE OF COMPLETION<br>When class is completed, sign below and send copy of                                                                                                    | TE03 and TE04 to local Driver's License Examiner or County                                                                                                    | Treasurer.                                                                 |                                                                                                   |
| electronic<br>signatures on          | I certify that the students with completion dates indicated in<br>completed our district's state-approved traffic education pro<br>by the Superintendent of Public Instruction, and are eligible                                                             | Section B, and marked "Yes" in Section C, TE04 Student Lis<br>gram that is established and maintained in accordance with th<br>for licensing upon reaching the required minimum age. | st, have successfully<br>le current standards outlined                     |                                                                                                   |
| the TE03                             | Lorrie Mayer                                                                                                    | Administrative Assistant                                                                                                    | (406) 268-6015                                                             | 04/10/2012                                                                                        |
|                                      |                                                                                                    |                                                                                                    |                                                                            |                                                                                                   |

### TEDRS REPORTS STUDENT SEARCH

|                        |                  |                         |                                                     | Fraffic Education                                                          | on Studer                                            | nt Search                       |                                                     |                                                                                               |                       |
|------------------------|------------------|-------------------------|-----------------------------------------------------|----------------------------------------------------------------------------|------------------------------------------------------|---------------------------------|-----------------------------------------------------|-----------------------------------------------------------------------------------------------|-----------------------|
| District:              | Billings H S     |                         | ✓ Last Name:                                        | v                                                                          | First Name:                                          |                                 | Search                                              | Reset Searc                                                                                   | :h                    |
| Last N:<br>V<br>12345! | ame First N:<br> | ame Birth Da            | ite<br>10 Select                                    |                                                                            |                                                      |                                 |                                                     |                                                                                               |                       |
| Last<br>Name           | First<br>Name    | Birth<br>Date           | Course Start<br>Date                                | Course Completed<br>Date                                                   | Date TEP<br>Issued                                   | Date TELL<br>Issued             | Successful<br>Completion                            | Waive Test<br>Knowledge                                                                       | Waive Test<br>Driving |
| V                      |                  | 03/02/2000              | 09/16/2014                                          | 11/18/2014                                                                 | 09/16/2014                                           | 09/29/2014                      | Yes                                                 | Yes                                                                                           | No                    |
|                        | ī                | Question<br>Fhank you f | is? Call OPI's T<br>for your partne<br>For more int | Fraffic Education of<br>rship in providing of<br>formation on the required | fice: (406) 44<br>driver's educ<br>Traffic Education | 4-4432 or (88<br>ation and trai | 8) 231-9393 e<br>ining for Mon<br><u>click here</u> | ext. 4432<br>Itana teens.                                                                     |                       |
|                        | Find St<br>New D | tudent S<br>ecembe      | Search in <sup>-</sup><br>er 2015                   | TEDRS Repo                                                                 | orts Tab                                             | Home                            | Data Entry<br>S<br>S<br>U<br>U                      | Reports<br>tudent Count F<br>tudent List Rep<br>tudent Search<br>ser's Guide<br>ear End Repor | Administratio         |

# TRAFFIC ED STUDENT LIST BEST PRACTICES

Create the student list at the start of your traffic education class and use ONLY this list to manage your class. Login and finalize the list at the end.

If you need to edit the student names and/or birth dates selected from the AIM list, please give those same corrections to the school clerk who enters enrollment data into AIM.

Fill out the form completely and check off all certifications to make sure the list is submitted electronically to the OPI. All stages will be green at the top of the screen, when the student list is ready to submit.

1. Input Student List 2. Issue TE Learner Permits 3. Input Completion Dates 4. Confirm Final Student List

Make sure your District Office has a copy of all forms printed out and submitted to the Driver Examiner or County Treasurer. They must be kept on file for at least five years.

Submit the form twice to the Driver Examiner/County Treasurer: first when the class begins and the TEP or TELL is issued (Notice of Participation), second when the class completes (Notice of Completion).

For assistance, call the Traffic Education Office at (406) 444-4432 or

email Patti Borneman pborneman@mt.gov.

### **GDL First-Year Restricted License**

### **Seatbelts required –**

for everyone – all the time

#### **Passengers** –

First 6 months – only one Second 6 months – up to 3

**Best Practices:** 

### No passengers

#### **Night restrictions**

11:00 PM – 5:00 AM

**Best Practices:** 

The real risk is darkness

Parents are the Key to Teen Driver Safety

#### GRADUATED DRIVER LICENSING

Montana Graduated Driver Licensing (GDL) is a 3-step program to reduce risk and help teen drivers gain driving experience. All new drivers under age 18 must follow these conditions to get a driver license in Montana.

#### THE GDL STEPS

#### 1. LEARNER LICENSE

- Pass the written test.
- Drive with adult supervision: 50 hours (10 hours at night) for at least 6 months.
- NO alcohol, drugs or traffic tickets.
- MUST WEAR SEAT BELT.

#### 2. GDL RESTRICTED LICENSE

- Limits passengers and night driving.
- NO alcohol, drugs or traffic tickets.
- MUST WEAR SEAT BELT.

#### 3. FULL DRIVER LICENSE

 After one year on the GDL Restricted License with NO alcohol, drugs or traffic violations.

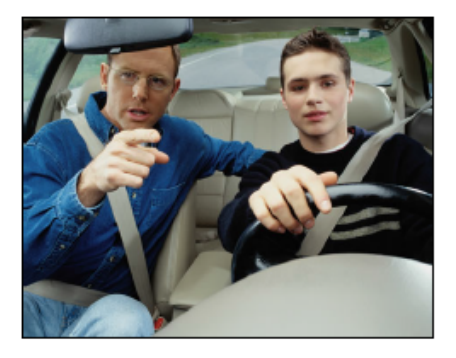

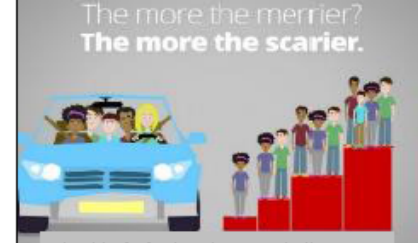

The risk of a fatal crash goes up in direct relation to the number of teens in the car

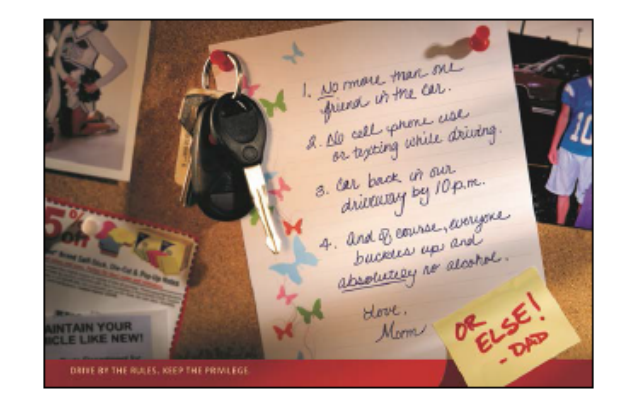

CHAPTER 1: THE DRIVER LICENSE 

 ADAPTED ILLUSTRATED MONTANA DRIVER MANUAL

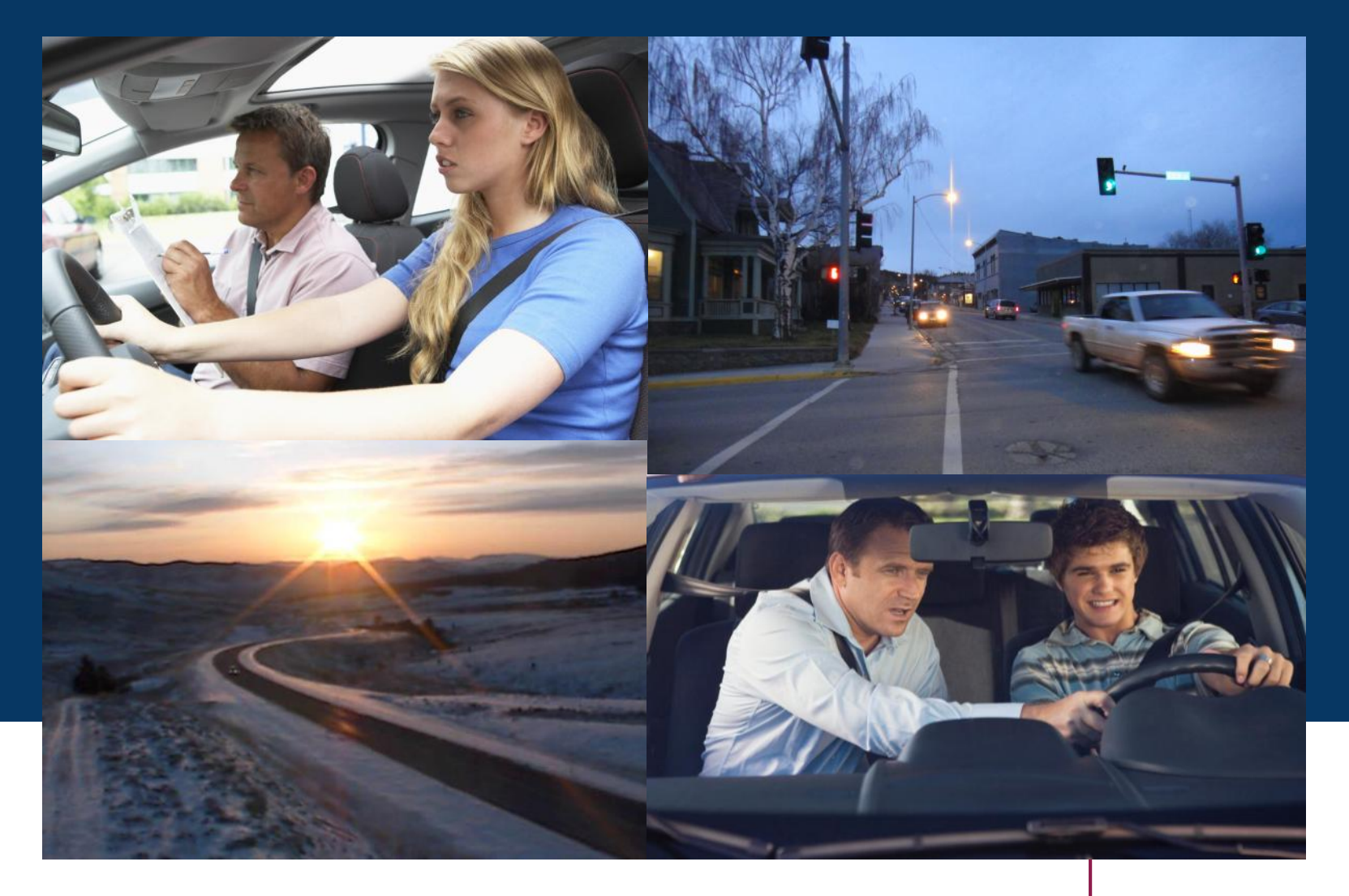

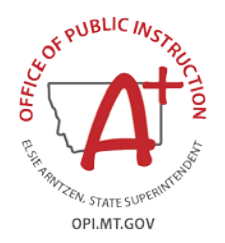

Highest lifetime crash risk is in the first year of independent driving. Lowest risk is when driving with your parent or guardian.

| Motor Vehicle Division<br>Safety + Efficiency + Dependability                                                                                                    | Parent/Legal Gua<br>Certification                                                                                  | rdian                                           |                                                       |
|----------------------------------------------------------------------------------------------------|----------------------------------------------------------------------------------------------------|-------------------------------------------------|-------------------------------------------------------|
| P.O. Box 201430 Helena, MT 5                                                                                                    | 9620-1430 • Phone (406) 444-3933 • Fa                                                                              | x (406) 444-1631                                | doj.mt.gov/driving                                    |
| Instructions: Parent/Legal Guardi<br>the applicant, who is under 18 yea<br>instruction permit, traffic education                                                                                                    | an - complete this form and submit<br>rs of age, has completed the minimu<br>learner license, or traffic education | t to the Driver E<br>m six-month per<br>permit. | xamination Station <b>after</b><br>iod for holding an |
| -ull Legal Name of<br>Minor Applicant:                                                                                                    |                                                                                                    | Date of                                         | Birth:                                                |
| <ul> <li>applicant:</li> <li>has completed 50 hours</li> </ul>                                                                                                    | of supervised driving experience, 10<br>of a traffic violation or convicted or a                                   | of which were a<br>djudicated for ar            | t night;<br>v offenses involving                      |
| <ul> <li>has not been convicted alcohol or drugs during to has no pending traffic al</li> </ul>                                                                                                    | the six-month period immediately pr<br>cohol or drug citations.                                                    | eceding this appl                               | ication; and                                          |
| <ul> <li>has not been convicted alcohol or drugs during t</li> <li>has no pending traffic al</li> </ul> Parent or Legal Guardian Signature                                                                                                 | the six-month period immediately pr<br>cohol or drug citations.                                                    | Parent/L. Gu                                    | ication; and                                          |
| <ul> <li>has not been convicted alcohol or drugs during to<br/>alcohol or drugs during to<br/>has no pending traffic al</li> <li>Parent or Legal Guardian Signature</li> <li>Printed Name of Parent or Legal Guardian Signature</li> </ul> | the six-month period immediately pr<br>cohol or drug citations.                                                    | Parent/L. Go                                    | ication; and                                          |

### TRAFFIC EDUCATION DATA AND REPORTING SYSTEM (TEDRS)

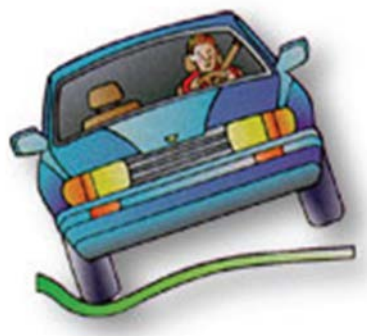

### Thank you for submitting your Student List and Certifications via the OPI's TRAFFIC EDUCATION DATA AND REPORTING SYSTEM (TEDRS)!

**Questions – call OPI-Traffic Education (406) 444-4432**